### MİKROİŞLEMCİ / MİKRODENETLEYİCİ LABORATUVARI DENEYSEL UYGULAMALARI Prof. Dr. İlhan TARIMER

Muğla Sıtkı Koçman Üniversitesi Teknoloji Fakültesi Bilişim Sistemleri Mühendisliği

### MUGLA

TEKNOLOJİ FAKÜLTESİ BİLİŞİM SİSTEMLERİ MÜHENDİSLİĞİ MİKROBİLGİSAYAR TABANLI SİSTEM TASARIMI DERSİ

### İçindekiler

| Onsöz                       | 2  |
|-----------------------------|----|
| Deney Seti Tanıtımı         | 3  |
| Buton Kontrolü -1           | 16 |
| Kayan LED Deneyi            | 21 |
| Port Kontrolü               | 25 |
| Rölelerin ON/OFF Kontrolü   | 29 |
| 4x4 Keypad Kontrolü         | 33 |
| Digital Analog Dönüştürücü  |    |
| Matrix Display'in Kullanımı | 42 |
| BCD Sayıcısı                | 46 |
| Step Motor Kontrolü         | 50 |
| DC Motor Kontrolü           | 55 |

#### Önsöz

Muğla Sıtkı Koçman Üniversitesi Teknoloji Fakültesi Bilişim Sistemleri Mühendisliği lisans programında yer alan BSM 2004 kodlu Mikrobilgisayar Tabanlı Sistem Tasarımı dersinde uygulanmak üzere hazırlanan bu deney seti toplam 10 deneyden oluşmaktadır.

Deneylerin hazırlanması Prof. Dr. İlhan TARIMER rehberliğinde Gülşah ÇAKIR ve Adil ÇOBAN tarafından gerçekleştirilmiştir.

Deneyler *AT8951RC2* mikroişlemcisi ile gerçekleştirilecektir. Deneyler hakkında genel bilgiler ve deneylerin yapılış şeklinin yanı sıra her deneyin sonunda eklenmiş olan çalışma soruları deneylerin daha iyi anlaşılmasına olanak tanımaktadır. (29.12.2015)

Hazırlanan dokümanın faydalı olması dileğiyle...

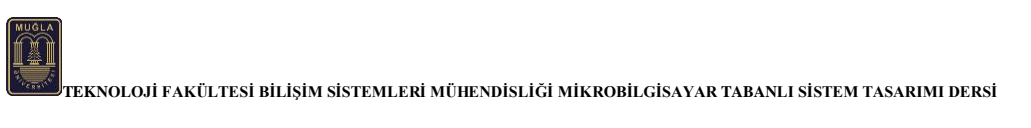

# Deney Seti Tanıtımı

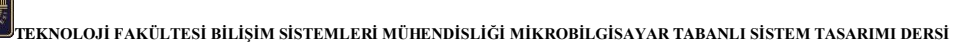

Aşağıdaki resimlerde 8051 Teko deney setinin özellikleri gösterilmiştir. Keil µVision programının çalıştırılmasını anlatan görsellere yer verilmiştir. Ayrıca FLIP programı aracılığı ile HEX dosyasının deney setine yüklenmesi gösterilmiştir.

Deney Seti Şeması:

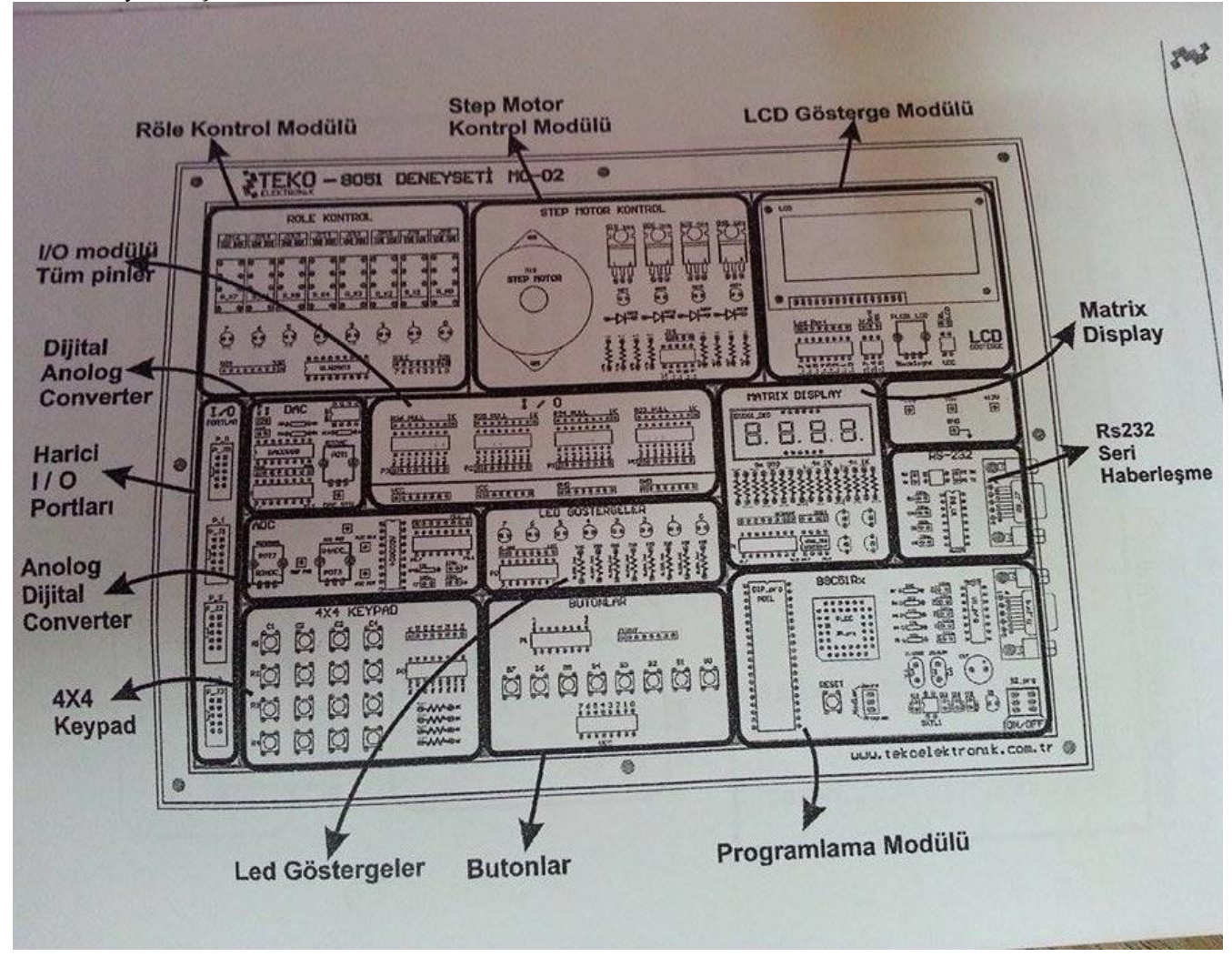

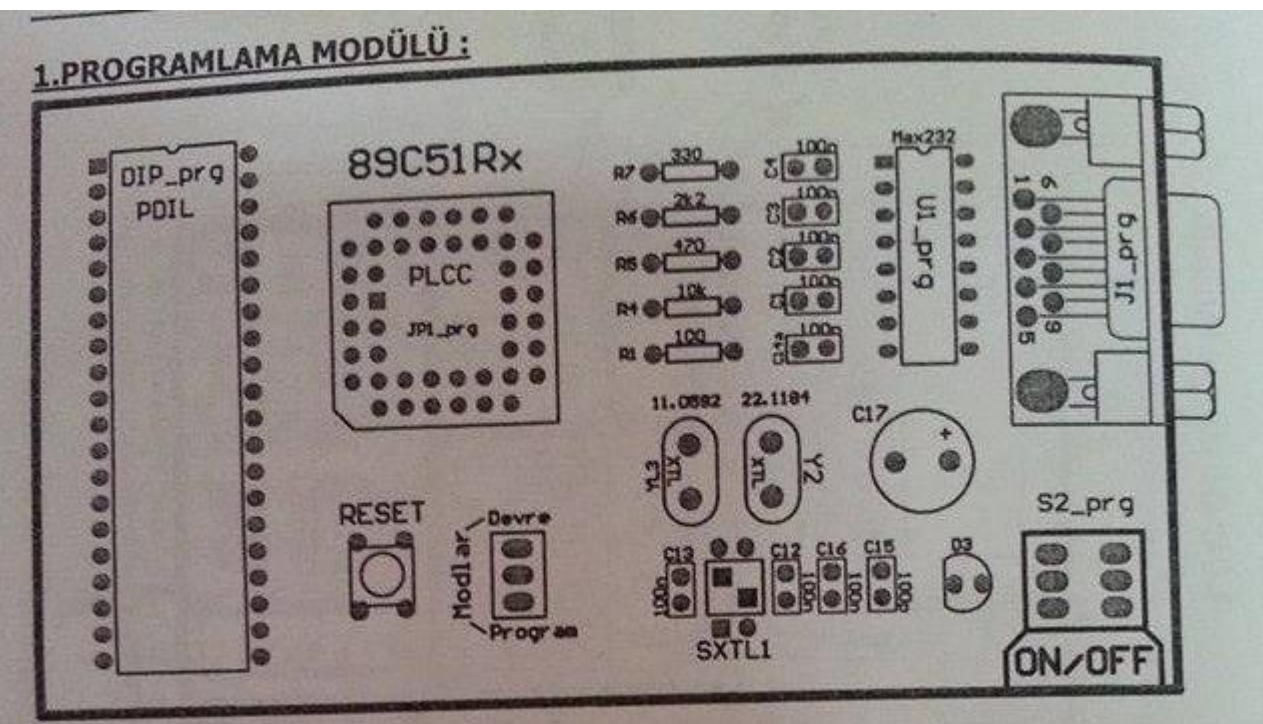

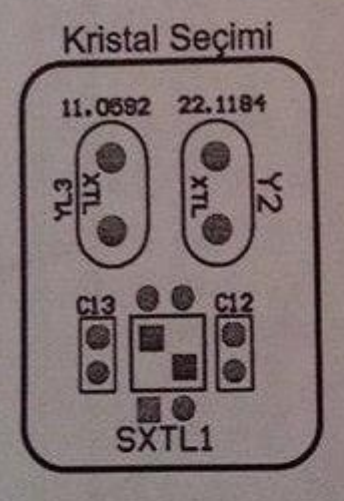

#### Kristal osilatör:

8051 'i farklı frekanslarda çalıştırmak istiyorsanız SXTL1 DIP anahtarının konumunu değiştiriniz. Varsayılan kristal değeri için resimde görülen bağlantıyı gerçekleştiriniz.

YL2: 22,1184 Mhz YL3: 11,0592 Mhz

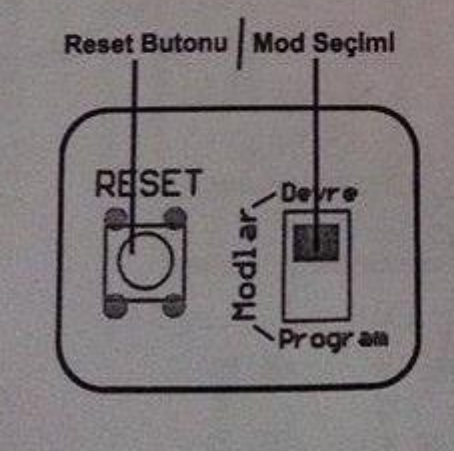

#### Programlama ve Deney Modları:

Programi CHIP e yüklemek için "<u>Mod Seçimi</u>" ni **Program** a alınız. Program yüklendikten sonra programımızın 8051 Deney Setinde çalıştırılması için **Devre** konumuna alıp "<u>Reset Butonu</u>" ile **RESET** leyiniz.

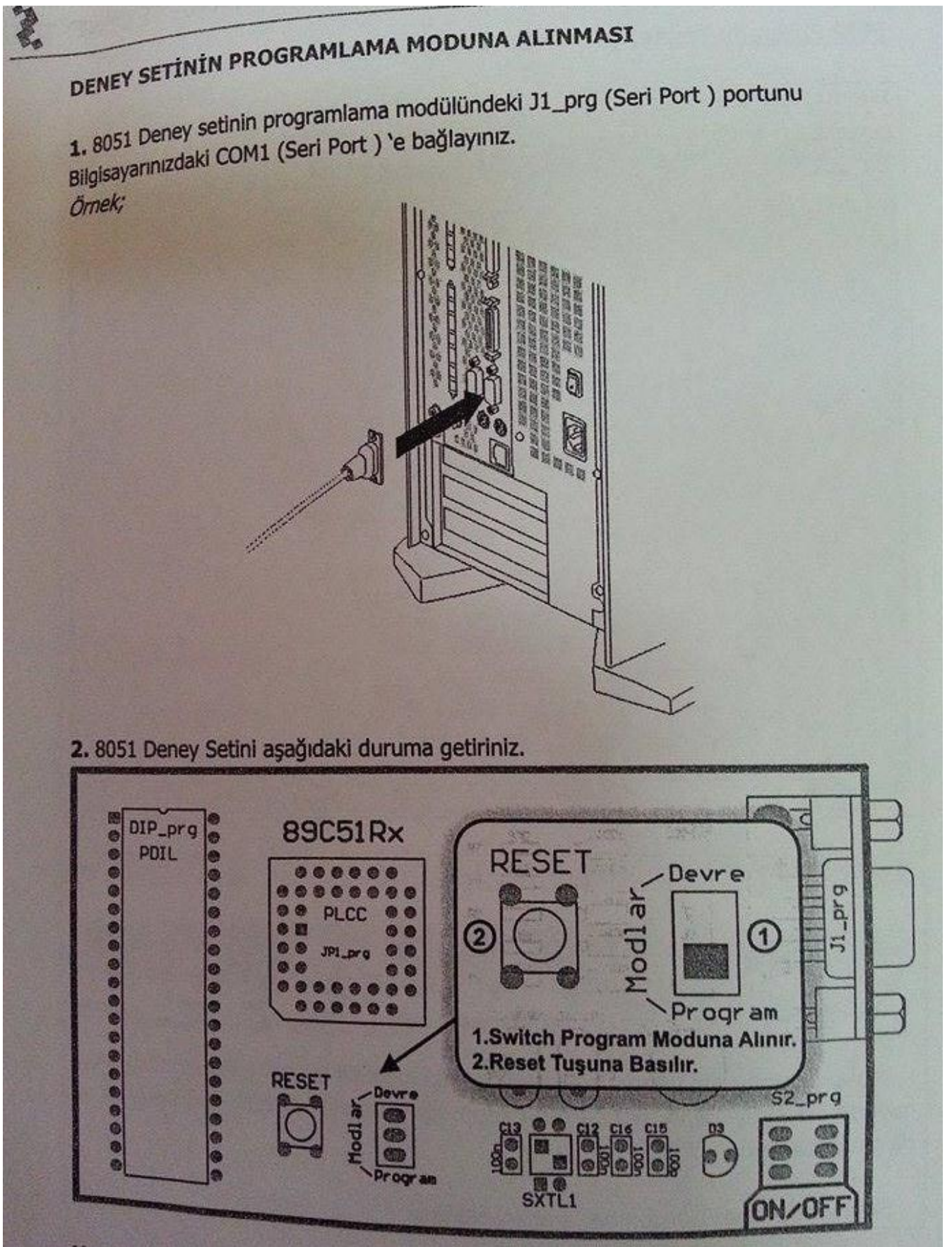

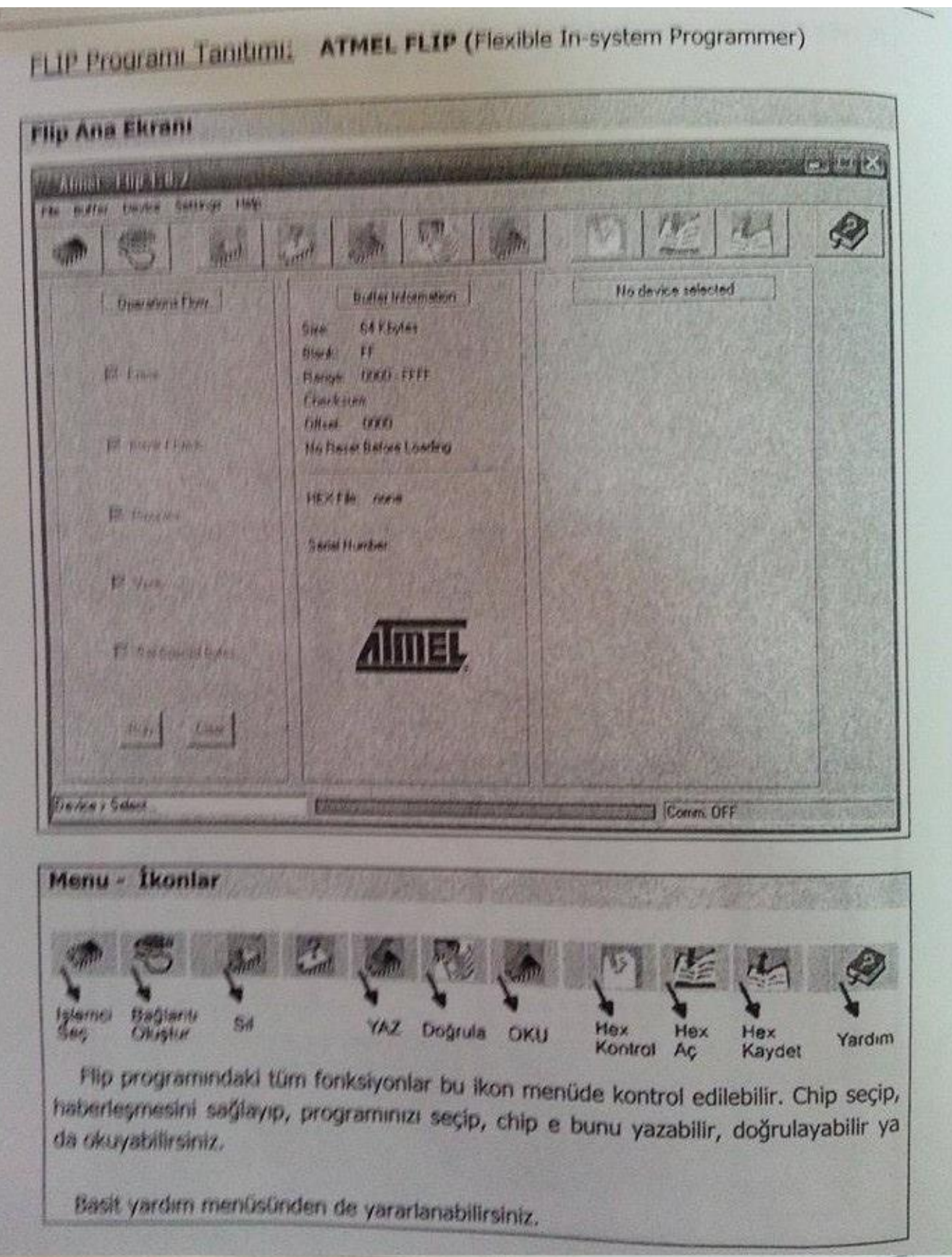

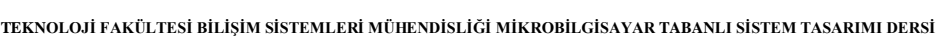

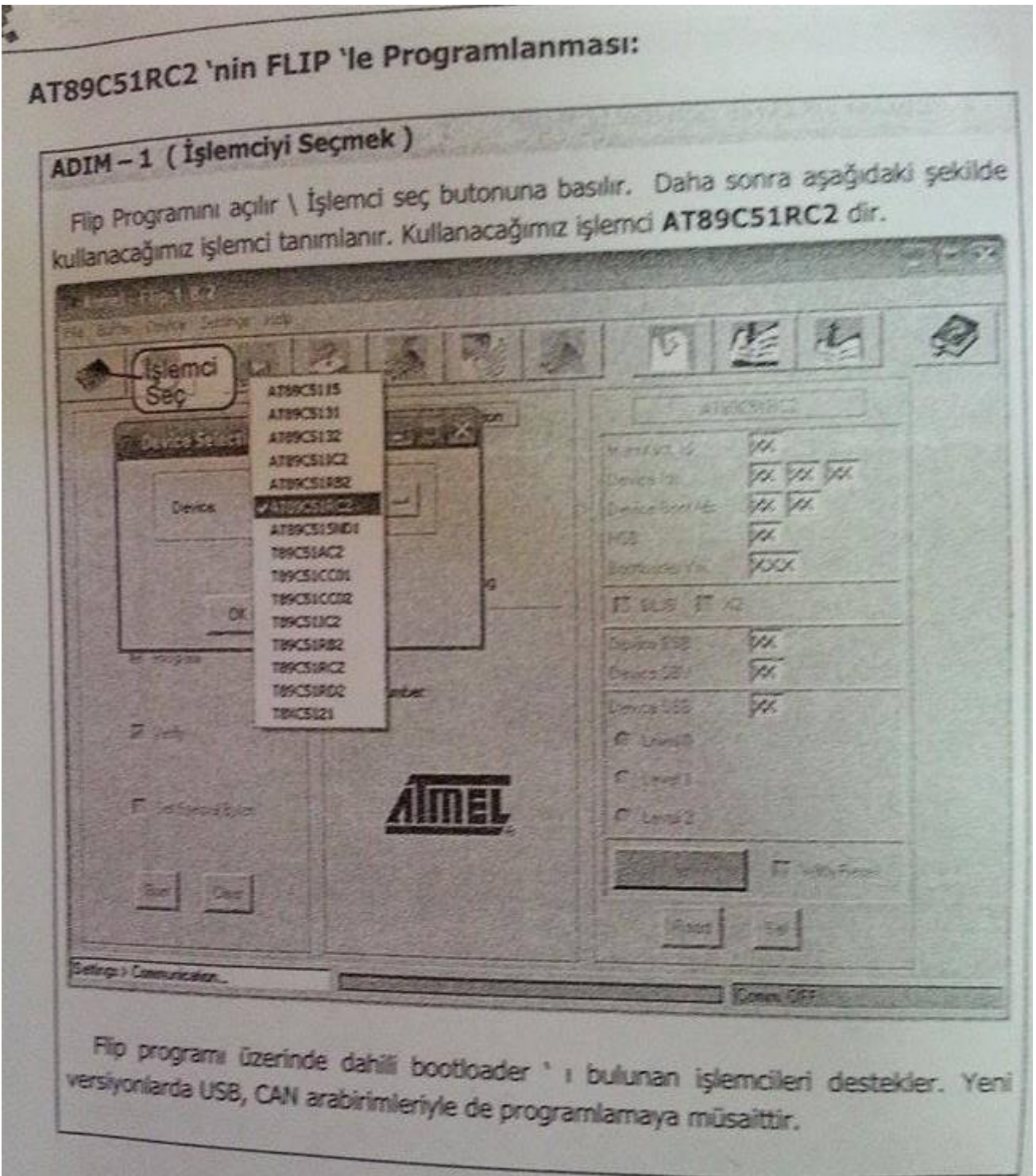

| DIM-3 (Üretilen                                                                                       | HEX dosyasiinin seguri y                              |                                          |                          |               |
|----------------------------------------------------------------------------------------------------|-------------------------------------------------------|------------------------------------------|--------------------------|---------------|
| 1 File menüsünden "                                                                                   | Load HEX" e tiklayiniz.                               |                                          |                          | 1. 19 11 19 2 |
| Almost Flipping/A                                                                                     | 3 5 8 5                                               | 101                                      | <u>E</u> 47              | 2             |
| Save HEXAL.<br>Beed Configuration File F4<br>Suscule Configuration File. F5<br>Save Configuration AL. | Butten Internation<br>Size: 32 Köpter<br>Block: FE    | ATS<br>Manufact Id<br>Device Ids         | 19C51/RC2                |               |
| E33                                                                                                   | Ranget: 0000-7FFF<br>Checknum: 7F8000<br>Oliset: 0000 | Device Book lds<br>HSB<br>Bootloader Ver | (00 (00<br> 88<br> 1.2.1 |               |
| 🗸 Black Dieck                                                                                         | No Reset Before Looking                               | I⊽ BLJB IT 3<br>Device BSB               | 2                        | 18.26         |
| Pogram                                                                                                | Serial Number:                                        | Device SBV<br>Device SS8                 | FC<br>FF                 |               |
| ₩ Vely                                                                                                | America                                               | C Level 1                                |                          |               |
| T Set Special Bytes                                                                                   | AIIIIEL                                               | C Level 2                                | With Recet               |               |
| Run Clear                                                                                             |                                                       | Bead                                     | Set                      |               |

2. İşlemciye yüklenilmesi istenen hex dosyası seçiniz.

| B                        | BERGE      | I Contraction of the set                                                                                       | and the second second |                         |  |
|--------------------------|------------|----------------------------------------------------------------------------------------------------|-----------------------|-------------------------|--|
| En Son<br>Kullandikiaren |            |                                                                                                    |                       |                         |  |
| Manarai                  |            |                                                                                                    |                       |                         |  |
| 9                        |            |                                                                                                    |                       |                         |  |
| Bolgelorm                |            |                                                                                                    |                       |                         |  |
| -                        |            |                                                                                                    |                       |                         |  |
| Bigicayasan              |            |                                                                                                    |                       |                         |  |
| Adealarthan              | ALL STREET | The second second second second second second second second second second second second second second second s |                       | CONTRACTOR OF THE OWNER |  |
|                          | Dosys Keiz | keypadhex                                                                                                    | CTLOTING SCOULSE      | - <u>Ap</u>             |  |
|                          |            | Inex rises ["hex."HEX."H                                                                                       |                       |                         |  |

MUGLA

|                                | Program device                                                                          |                                                                                                | ¢.    |
|--------------------------------|-----------------------------------------------------------------------------------------|------------------------------------------------------------------------------------------------|-------|
| Operations Flow                | Buffer Information                                                                      | AT89C51RC2                                                                                     | 127h  |
| Elese                          | Size: 32 Kbytes<br>Blank: FF<br>Plange: 0000 - 0092<br>Checksum: 093908<br>Offset: 0000 | Manufact Id 58<br>Device Ids D7 F7 EF<br>Device Boot Ids 00 00<br>HSB BB<br>Bootbader Ver. 121 |       |
| P Stank Direck                 | No Reset Belove Loading                                                                 | R BLIB F X2                                                                                    | 15 st |
| Piogram                        | HEX Fler keypadhex<br>147 bytes                                                         | Device BSB 00<br>Device SBV FC                                                                 |       |
| 17 Vedy                        | Dens manoer                                                                             | Device SSB FF<br>77 Level 0                                                                    |       |
| T Set Special Bytes            | AIMEL                                                                                   | C Level 1<br>C Level 2                                                                         |       |
| Run Clear                      |                                                                                         | Start Application F With Reset                                                                 |       |
| X life keypad hex loading done | Electronic and an and an and an                                                         | Training the second                                                                            | 2.14  |

Uvarı: Programı işlemciye aktardıktan sonra Reset butonuna basmayı unutmayınız.

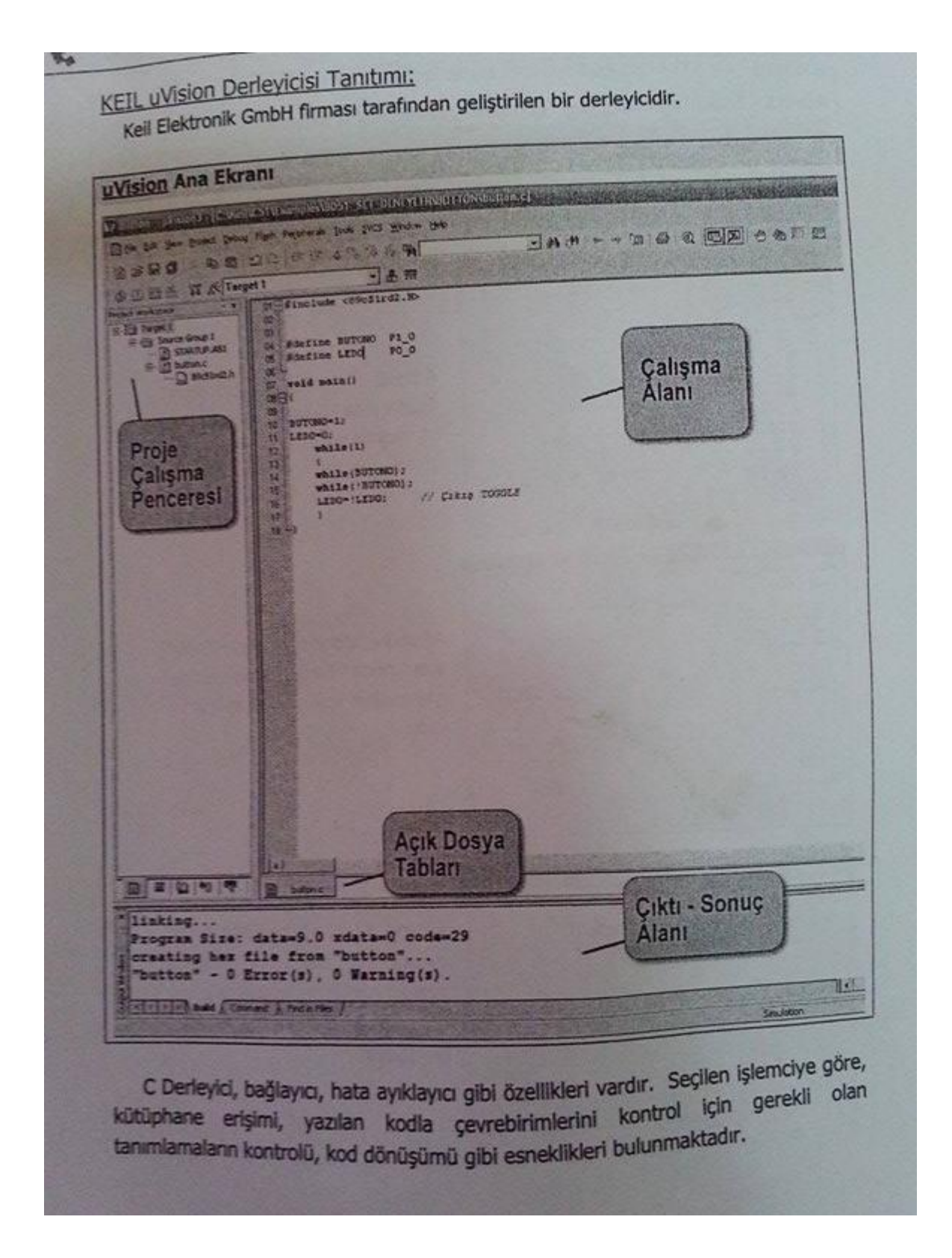

uVision ' da AT89C51RC2 işlemci tanımlama Adım1 - "Flash" Menüsü'nden "Configure Flash Tools" u tikiayın. and a second provide of the providence of the providence of the pr Bon to see from they fait topset jok 143 1 Q 四月 ちを日前 Hedef işlemci Ayarları COLD I S C : I Contact SEES A STage Adım2 - "Configure Flash Tools" ayarlarında "Device" sekmesinden işlemcinizi seçin. İşlemcinizi Seçin Kristal Secimi Adım3 - "Configure Flash Tools" ayarlarında "Target" sekmesinde işlemcinizle ilgili gerekli ayarları yapınız. [ m. ST Locard | M. St Mac | Delve | Differ 1 100 Adım4 - "Configure Flash Tools" Hex Dosya Oluştur ayarlarında "Output" sekmesinde, yazılan kodun derlendikten sonra hex m Radiff dönüşümü için, seçim kutusunu + Lines Better işaretleyin. - 2 A Denter 42

8051 PROGRAMLAMA VE DENEY SET

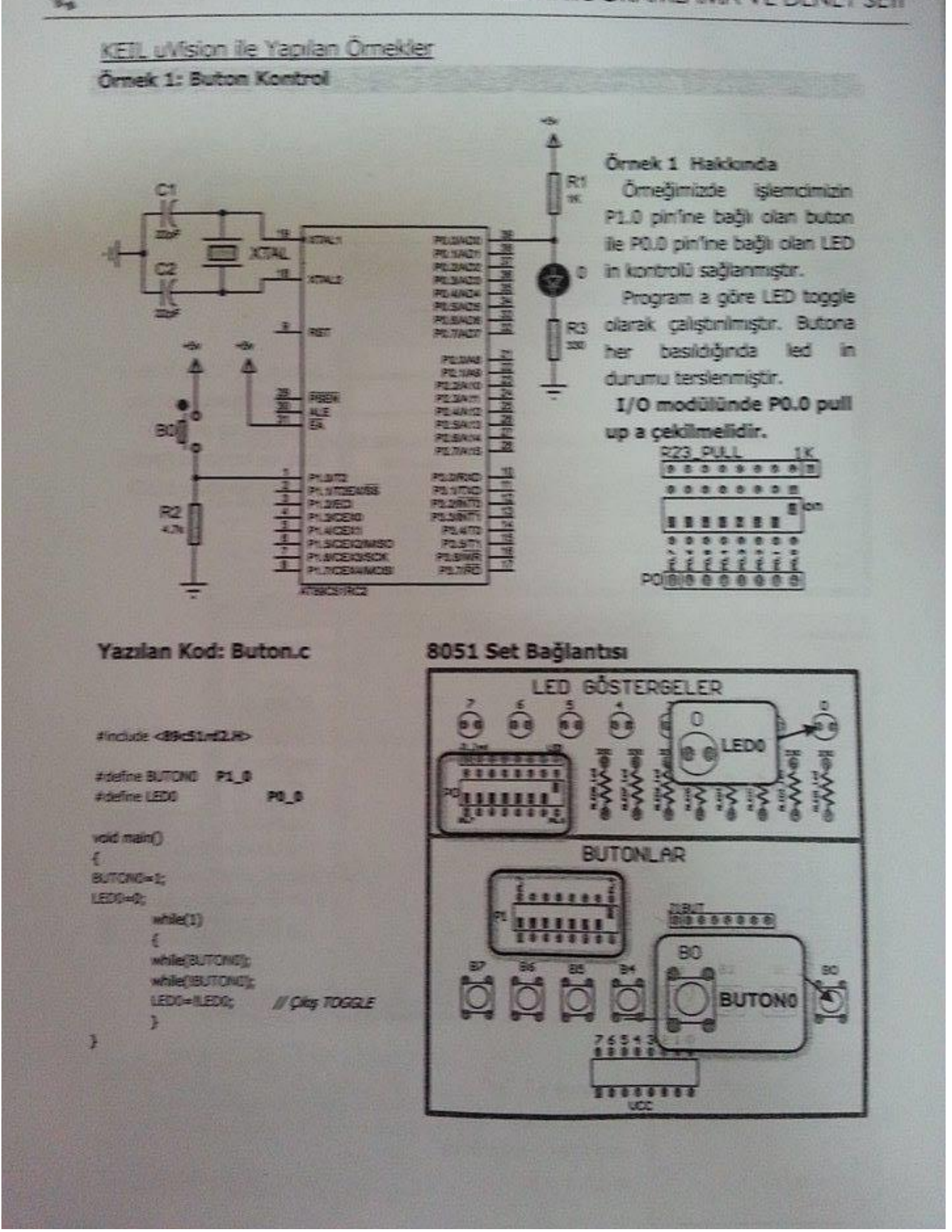

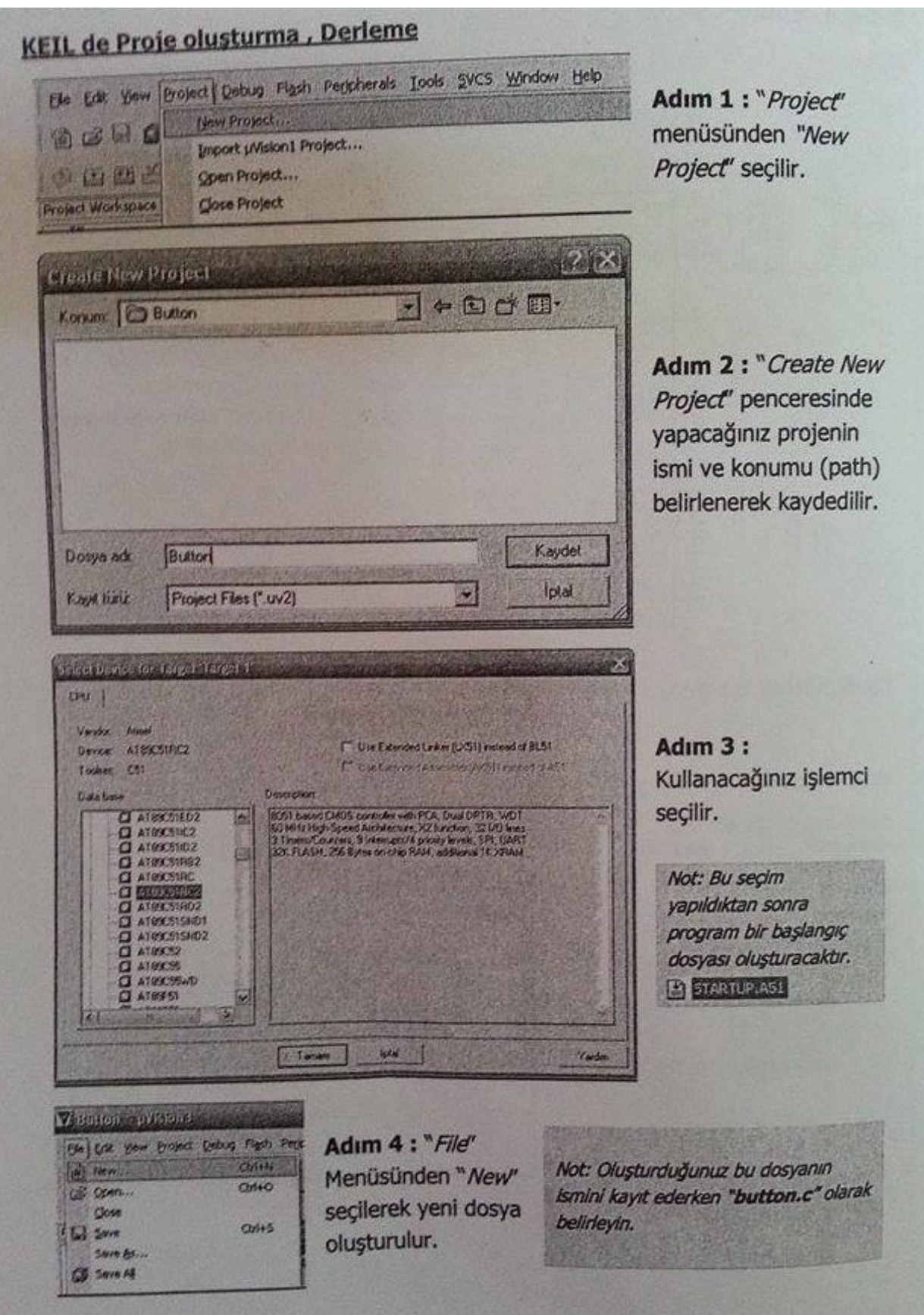

#### DERLEME, 2 Button - pythons - [Cricken/Critikamples/Butten/Butten/C] E Ede Edit View Project Debug Plash Peppherals Tools SVCS Window New Project .... 10000 Import phision1 Project... 0 C C C Coon Project... Project Workspace Close Project Adım 5 : Kayıt işlemi sonunda E 121 TAIARSH Components, Drivtorment, Books... "Project" menüsünden "Build Select Device for Target 'Target 1' E butt Remove File button,c Target" a tıklanır. Options for Target 'Target 1' Eusd target E Rebuild all target files Translate CIVKel/C51/Examples/Button/button.c Stop build YAPILAN İŞLEMLER SONUCUNDA BİZE GEREKLİ 3 DOSYA OLUŞMUŞTUR. BUNLAR AŞAĞIDAKİ GİBİDİR.

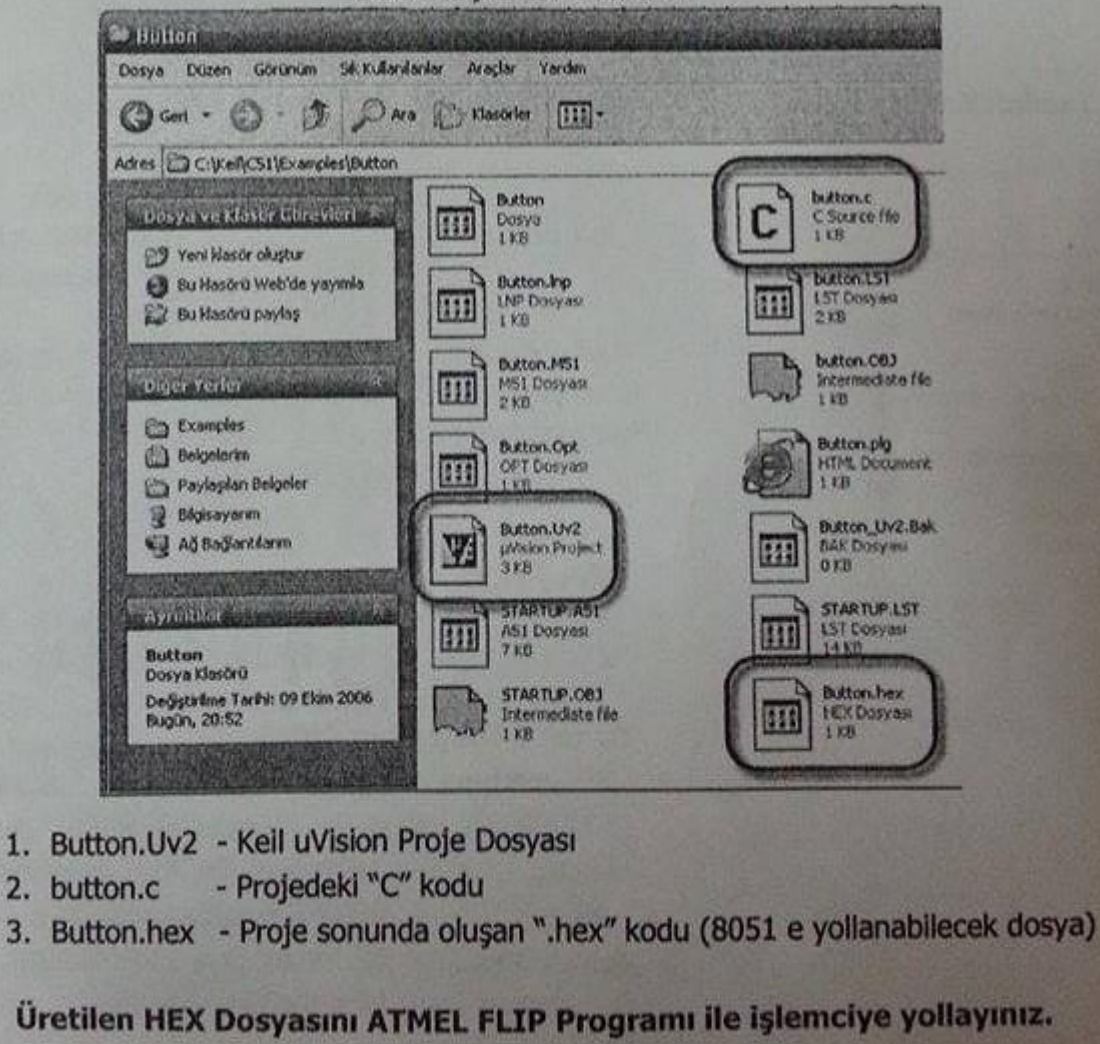

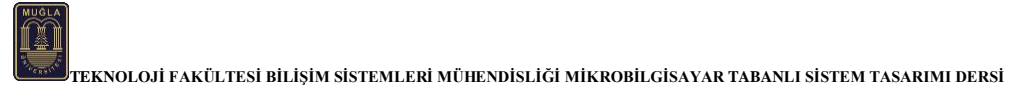

## Buton Kontrolü -1

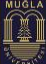

#### **Deney No:** 1

Deney Konusu: Buton Kontrolü -1

Özet: TEKO 8051 Deney Setindeki 89C51 mikrodenetleyicisinin yapısını kavramak, giriş-çıkış (I/O) portlarını kullanmak ve önceden belirlenmiş giriş portundan gönderilen sinyale karşılık yine önceden belirlenmiş çıkış portuna bir yazılımla tanımlanmış sinyaller göndermek.

#### Deney Araç Gereçleri:

- 1. Bir adet Teko 8051 deney seti,
- 2. Bir adet bilgisayar
- 3. Yeterli miktarda jumper

#### Deney Devre Şeması:

Aşağıda görülen şekilde yapılacak deneyle ilgili olarak elektronik devre şeması verilmiştir.

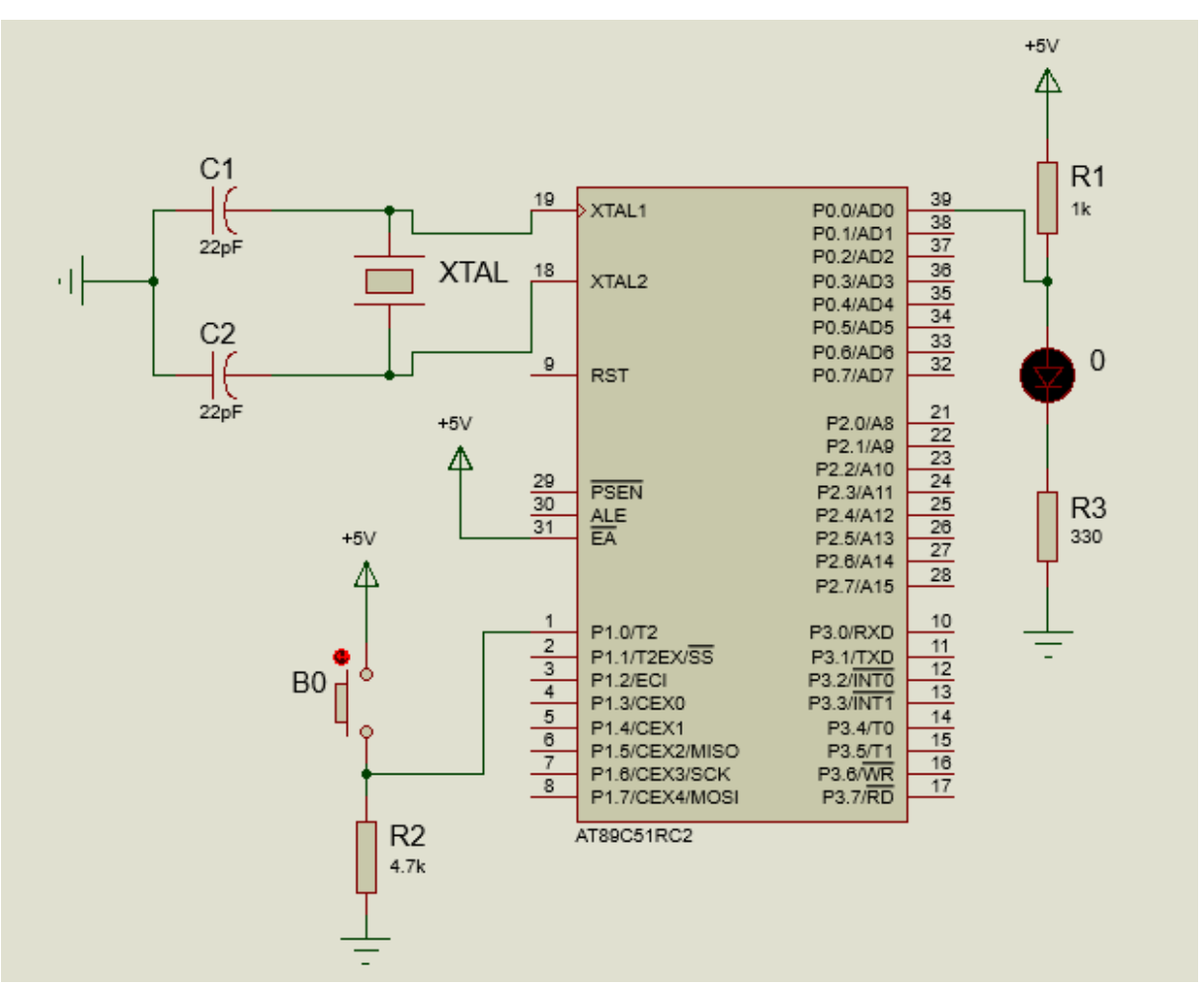

Şekil 1.1. Deney Şeması

Şekil 1.1. de görülen deney şemasında 89C51 işlemcisinin **P1.0** pinine bağlı bir buton ile **P0.0** pinine bağlı olan bir LED lambası kontrollü olarak yakılıp söndürülmektedir.

#### Deney İşlem Adımları:

1. Aşağıda şekli görülen I/O modülündeki **P0.0** anahtarını pull up (yukarı-on) konumuna alınız.

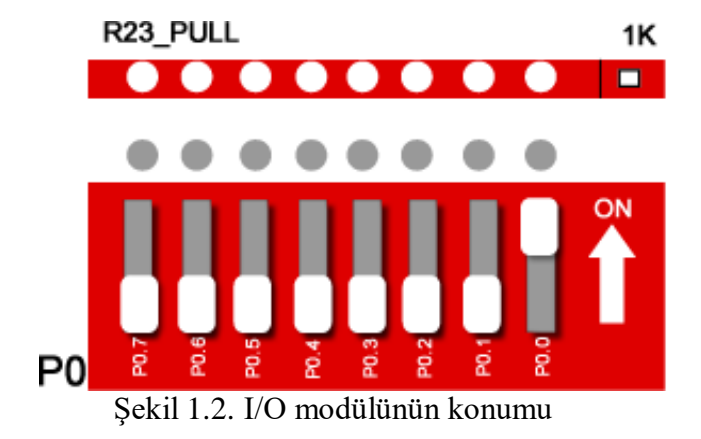

2. 8051 deney seti üzerinde ilgili modüllerin bağlantı durumlarını aşağıdaki şekilde görüldüğü şekilde yapınız.

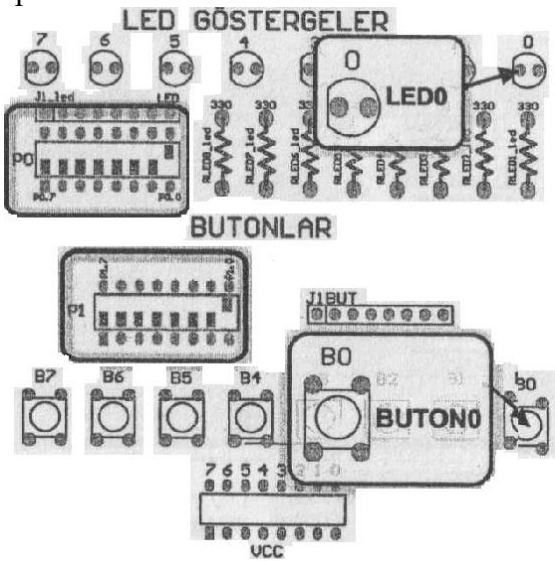

Şekil 1.3. Deney için modüllerin bağlantıları

3. Aşağıda verilen Keil µVision yazılımını dikkatlice inceleyiniz.

```
#include <89c51rd2.H>
#define BUTON0 P1_0
#define LED P0_0
void main()
{
BUTON0=1;
LED=0;
while(1)
{
while(BUTON0);
while(!BUTON0);
LED=!LED; }}
```

4. Aşağıdaki şekildeki gibi 8051 ile bilgisayar arasındaki arayüz bağlantısını yapınız.

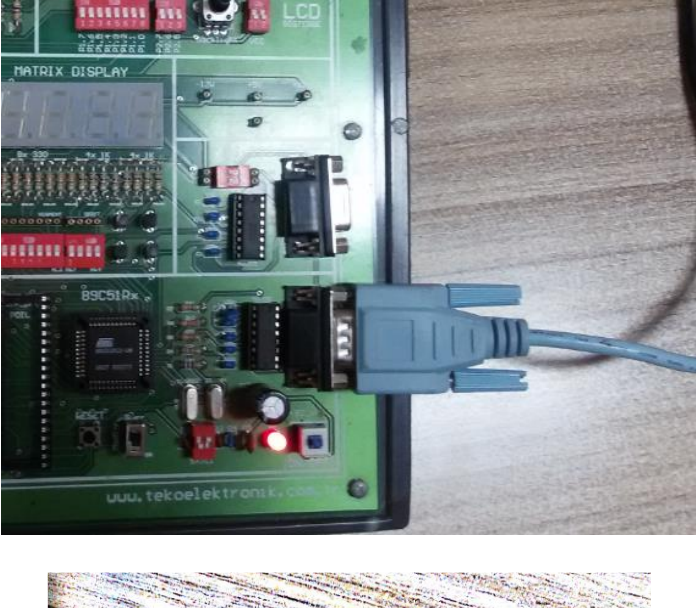

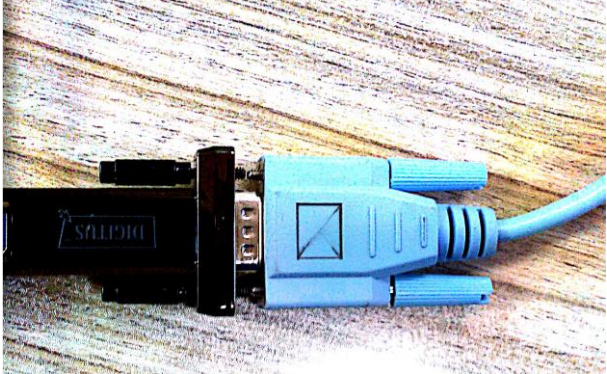

- 5. Yukarıda belirtilen bağlantı yapıldıktan sonra 8051 deney setinin sağ alt köşesinde yer alan on/off düğmesine basınız.
- 6. Mod seçim düğmesini "program" moduna getiriniz.
- 7. Yukarıda 3 nolu işlem adımında tamamı verilen program kodlarını Keil μVision platformunda aşağıda gösterildiği gibi derleyiniz.

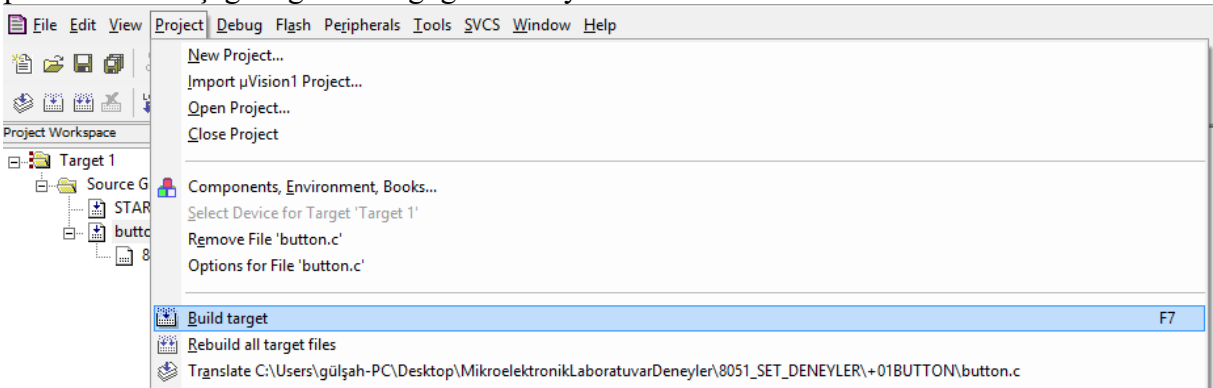

8. Derleme sonunda elde edilen Hex kodlarını 89C51 mikrodenetleyicisine "Atmel Flip" programını kullanarak aşağıda görüldüğü gibi yükleyiniz.

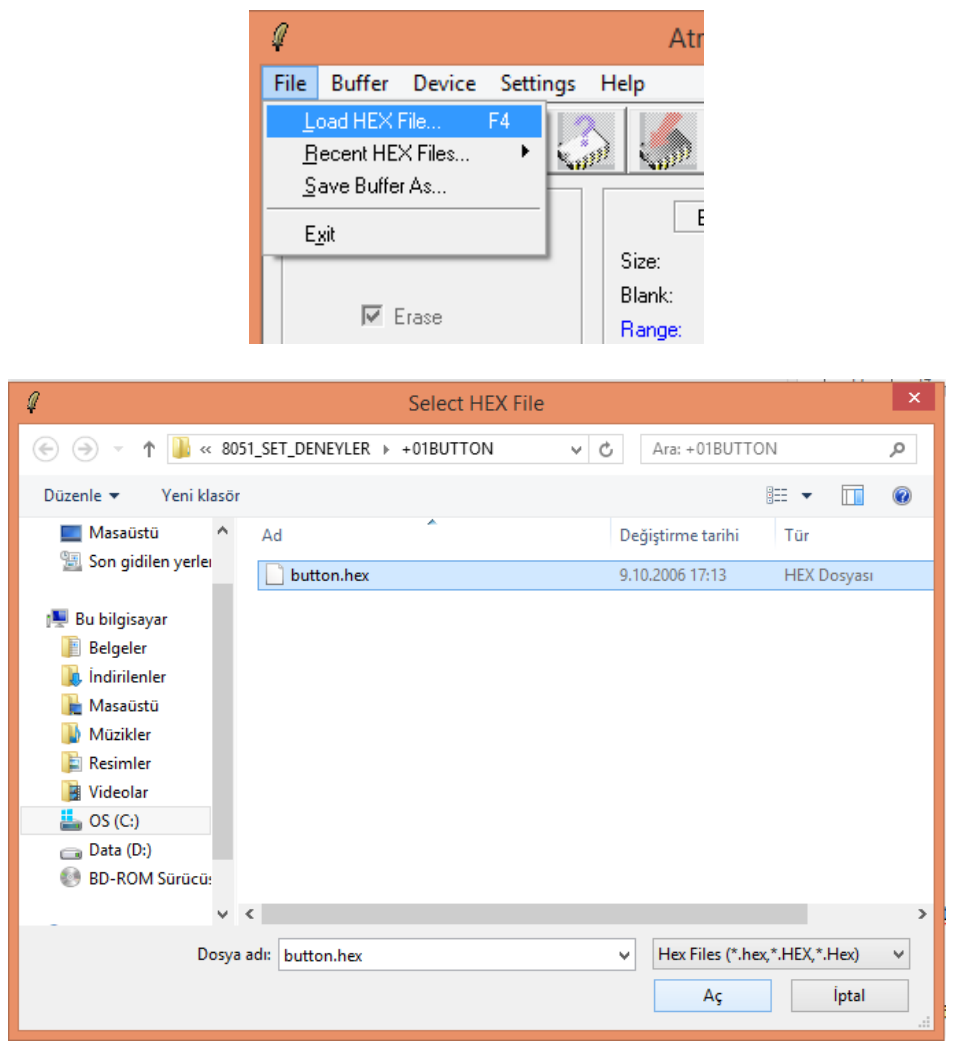

- 9. 8051 deney setinin sağ altında bulunan mod seçim düğmesini "devre" moduna getiriniz. Yanındaki reset düğmesine bir kere basınız.
- 10. Butonların konumlarını değiştirerek LED ışıma değişimlerini görünüz.
- 11. I/O modülündeki P0.0 ve Led Göstergeler modülündeki P0.0 anahtarını yukarı/ aşağı konumuna getirerek 1. ledin (en sağdaki led) yanıp söndüğünü gözleyiniz.

#### Çalışma Soruları:

- 1. 2 ledin yanıp sönmesini sağlayacak program kodlarını yazarak gösteriniz.
- 2. Mikrodenetleyicilerdeki I/O ve R/W zamanları arasındaki ilişkiyi açıklayınız.
- 3. Deney setindeki 2 LED'in 5 saniye süreyle yanıp sönmesini ve bunu tekrarlamasını sağlayan programını yazarak gösteriniz.

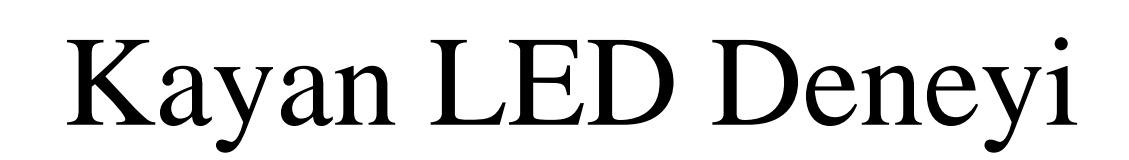

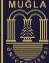

#### **Deney No:** 2

Deney Konusu: 8 Butonla 8 LED'in kontrol edilmesi

Özet: 89C51 mikrodenetleyicisinin birden fazla portunu kullanarak, zamanlama aracılığıyla led'leri kontrol edebilmek.

#### Deney Araç Gereçleri:

- 1. Bir adet Teko 8051 deney seti,
- 2. Bir adet bilgisayar

#### **Deney Devre Şeması:**

Aşağıda görülen şekilde yapılacak deneyle ilgili olarak elektronik devre şeması verilmiştir.

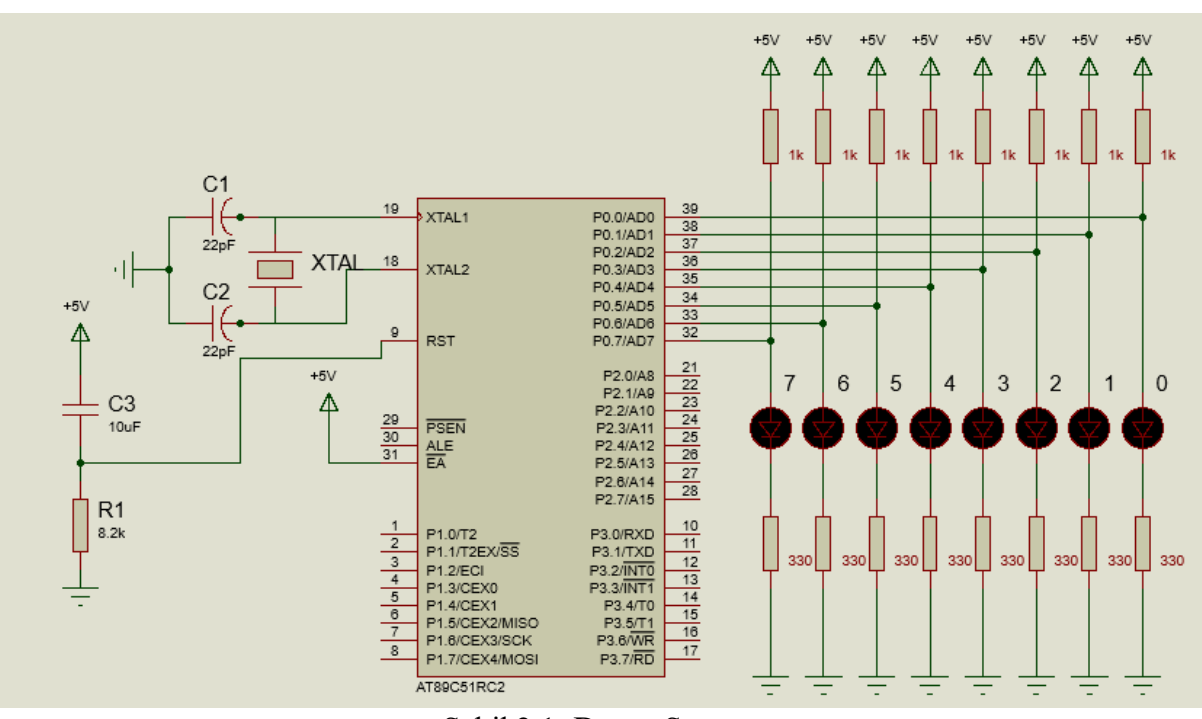

Şekil 2.1: Deney Şeması

Şekil 2.1. de görülen deney şemasında 89C51 işlemcisinin P0 anahtarının **P0.0** ile **P0.7** pinlerine bağlanan 8 ledi, yakıp söndürme kontrolü sağlanmıştır.

#### Deney İşlem Adımları:

1. I/O modülünden P0.0 anahtarları pull up (yukarı-on) konumuna alınız.

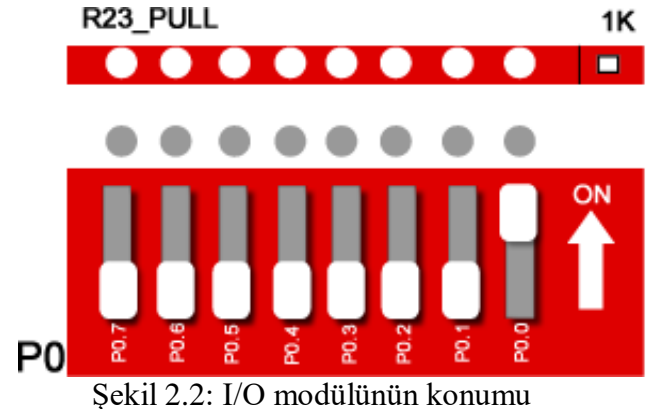

2. 8051 deney seti üzerinde ilgili modüllerin bağlantı durumlarını aşağıdaki şekilde görüldüğü şekilde yapınız.

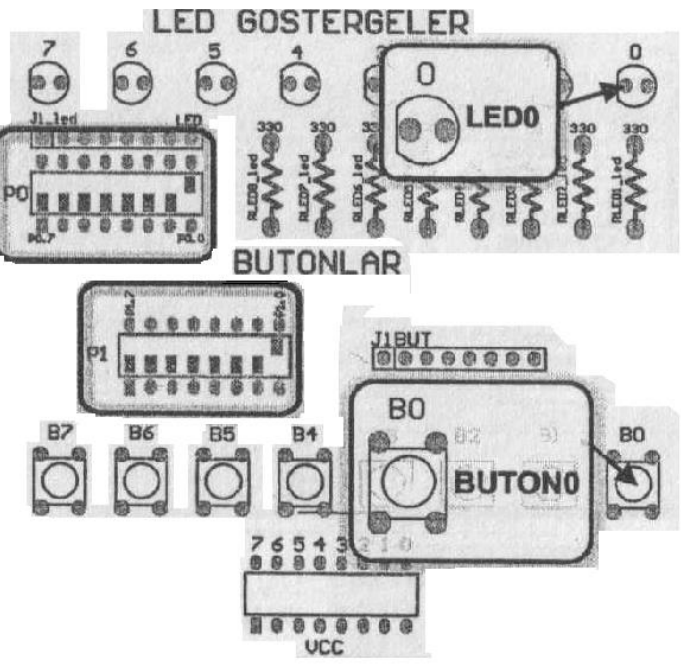

Şekil 2.3: Deney için modüllerin bağlantıları

3. Aşağıda verilen Keil µVision yazılımını dikkatlice inceleyiniz.

ł

```
#include <89c51rd2.H>
int k;
void zaman(void)
{
    int i;
    for (i=0;i<=20000;i++);
}
void main(void)
{
    P0=0x80;
    while(1)
    {
        for(k=0; k<7; k++)
    }
}</pre>
```

Ô

TEKNOLOJİ FAKÜLTESİ BİLIŞİM SİSTEMLERİ MÜHENDİSLİĞİ MİKROBİLGİSAYAR TABANLI SİSTEM TASARIMI DERSİ

```
zaman();
P0=P0>>1;
}
for(k=0; k<7; k++){
zaman();
P0=P0<<1;
}
```

}

- 4. Keil μVision yazılımını çalıştırınız. Project menüsünden "New project" seçeneğini seçiniz.
- 5. "Create New Project" penceresinde yapacağınız projenin ismini ve kaydedileceği klasörü seçiniz. Ardından kullanacağınız işlemciyi seçiniz.
- 6. "File" menüsünden "New" seçeneğini seçerek yeni bir dosya oluşturunuz.
- 7. oluşturduğunuz bu dosyanın ismini projenizin ismi.c dosyası olarak kaydediniz.
- 8. "Flash" menüsünden "Configure Flash Tools" seçeneğini seçiniz. "Configure Flash Tools" ayarlarından "Device" sekmesini kullanarak işlemcinizi seçiniz.
- 9. "Configure Flash Tools" ayarlarından "Target" sekmesini seçerek işlemcinizin hızını ayarlayınız (Xtal).
- 10. "Configure Flash Tools" ayarlarında "Output" sekmesini kullanarak yazılan kodların derleme esnasında hex kodlarına dönüşümü için seçim kutusunu işaretleyiniz.
- 11. Deney devresini şekil 2.1,2.2 ve 2.3'e göre kurup mod seçimi anahtarını Program konumuna alınız.
- 12. Flip Programını açınız. İşlemci seç butonuna basarak AT89C51RC2 işlemcisini seçiniz.
- 13. Arabirimden bağlantı oluştur ikonuna tıklayınız. Kullanılan arabirim olarak RS232'yi seçiniz.
- 14. RS232 seçeneklerinde bağlantı kurulmak istenen portu seçiniz. Ardından saniyede gelen bit hızını (Baud ) seçerek "Connect (Bağla)" butonuna basınız. Ardından deney setinizdeki "reset" butonuna basınız.
- 15. Oluşturduğunuz Hex kodunu Atmel Flip programınını kullanarak işlemcinize göndermek için "File" menüsünden "Load Hex" seçeneğine tıklayınız.
- 16. Gelen "Open file" menüsünden işlemciye yüklenecek hex dosyasını seçiniz.
- 17. "Program file" ikonuna basarak hex kodlarınızı işlemcinize yükleyiniz.
- 18. Programı işlemcinize aktif olarak yüklemek için mod seçimi anahtarını "Devre" seçeneğine alıp reset butonu ile resetleyiniz.
- 19. Mikrodenetleyiciye yüklenen programın çalışmasını ledlerin yanıp sönmelerini izleyerek tamamlayınız.

#### Çalışma Soruları:

- 1. Ledlerin 5 saniye ile ışık vermesini gerçekleştiren programın kodlarını yazınız.
- Deneyin çalışmasını osiloskop ölçümü ile gözlemleyip sinyal değişimlerini çiziniz.
- 3. Ledlerin 10 saniye sönük kalarak çalışmasını sağlayan program kodlarını yazınız.

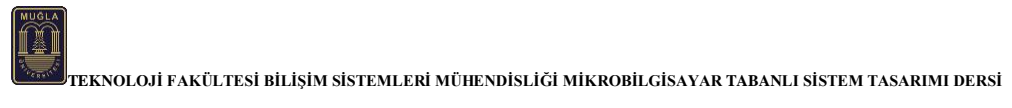

## Port Kontrolü

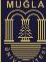

#### **Deney No:** 3

#### Deney Konusu: Port kontrolü

Özet: 8051 Mikrodenetleyicisinin giriş-çıkış (I/O) portlarını kullanmayı öğrenmek ve bu denetleyicinin belirli bir çıkış portuna tanımlı veriler gönderebilmek.

#### Deney İçin Gerekenler:

- 1. Bir adet Teko 8051 deney seti,
- 2. Bir adet bilgisayar

#### Deney Devre Şeması:

Aşağıda, yapılacak deneyin elektronik devre şeması verilmiştir.

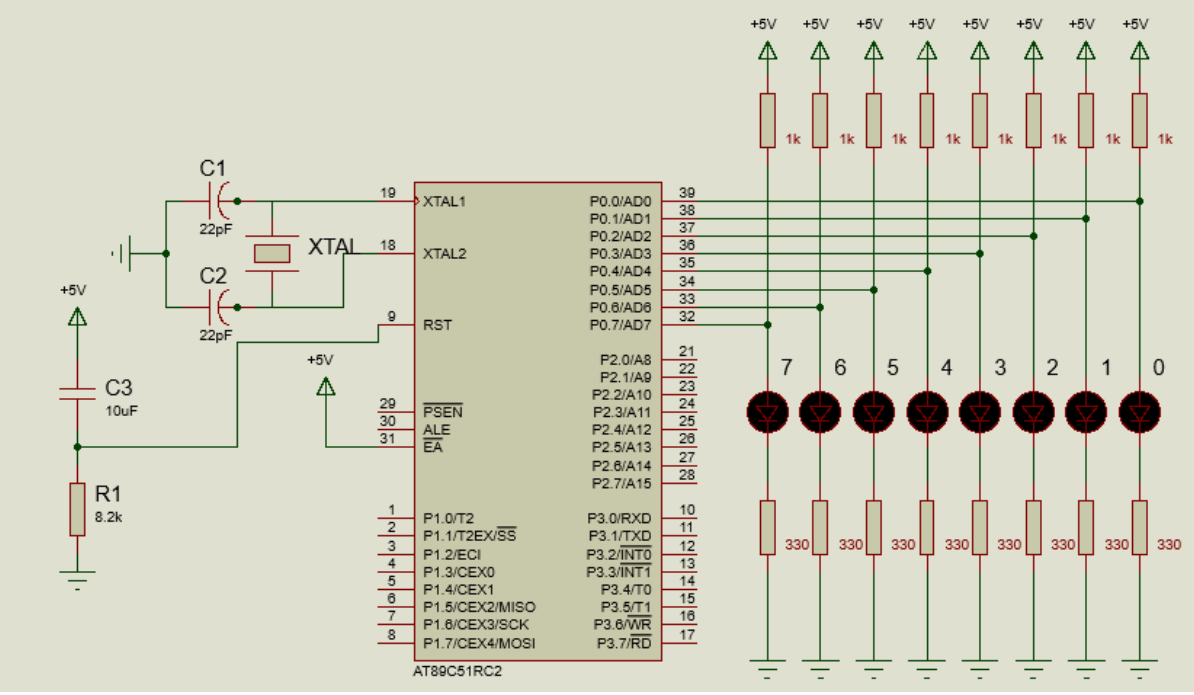

Şekil 3.1: Deney Şeması

Şekil 3.1. deki deney şemasında 89C51 işlemcisinin P0 anahtarının **P0.0** ile **P0.7** pinlerine bağlanan ledlerden, 0x20 hexadecimal koduna karşılık gelen 32 (2<sup>5</sup>) temsil eden birinci portun 6. pinine bağlı ledi yakacaktır.

Hexadecimal sayının decimal karşılığı şu şekilde hesaplanır: en düşük değerlikli basamaktan başlanarak sırasıyla 16 sayısının kuvvetleri ( $16^0$ ,  $16^1$ ,  $16^2$ ...) ile sayının sayısal değeri çarpılır ve sayılar toplanır ( $16^{0*}0+16^{1*}2=32$ ). Sayının başında bulunan "0x" kısmı sayının hexadecimal sayı olduğunu gösterir.

#### Deney İşlem Adımları

1. I/O modülünden P0 portu Pull up (yukarı-on) konumuna alınmalıdır.

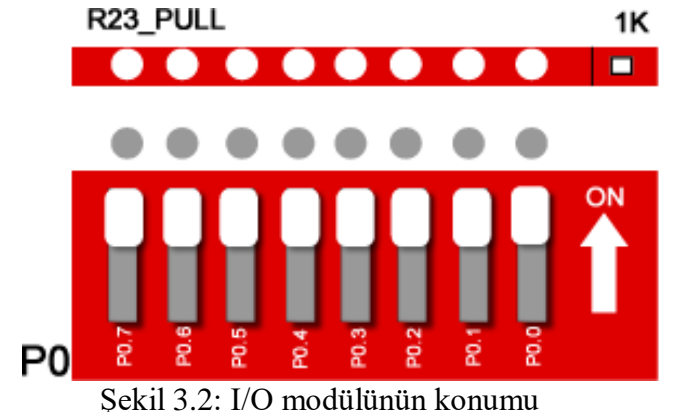

2. 8051 deney seti üzerinde ilgili modüllerin bağlantı durumlarını aşağıdaki şekilde görüldüğü gibi yapınız.

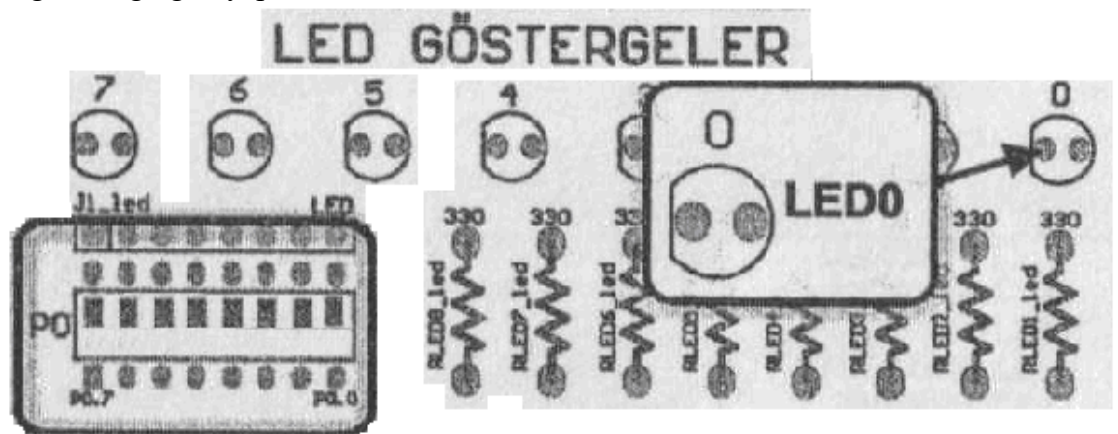

Şekil 3.3: 8051 Bağlantıları

3. Aşağıda verilen Keil µVision yazılımını dikkatlice inceleyiniz.

#include <89c51rd2.H>
void main()
{
P0=0x20;
}

- 4. Deney devresini şekil 3.1–2–3'e göre kurup mod seçimi anahtarını Program konumuna alınız.
- 5. Flip Programını açınız. İşlemci seç butonuna basarak AT89C51RC2 işlemcisini seçiniz.
- 6. Arabirimden bağlantı oluştur ikonuna tıklayınız. Kullanılan arabirim olarak RS232'yi seçiniz.
- 7. RS232 seçeneklerinde bağlantı kurulmak istenen portu seçiniz. Ardından saniyede gelen bit hızını (Baud ) seçerek "Connect (Bağla)" butonuna basınız. Ardından deney setinizdeki "reset" butonuna basınız.
- 8. Keil µVision yazılımını çalıştırınız. Project menüsünden "New project" seçeneğini seçiniz.
- 9. "Create New Project" penceresinde yapacağınız projenin ismini ve kaydedileceği klasörü seçiniz. Ardından kullanacağınız işlemciyi seçiniz.
- 10. "File" menüsünden "New" seçeneğini seçerek yeni bir dosya oluşturunuz.

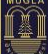

- 11. Oluşturduğunuz bu dosyanın ismini isim.c dosyası olarak kaydediniz.
- 12. "Flash" menüsünden "Configüre Flash Tools" seçeneğini seçiniz. "Configüre Flash Tools" ayarlarından "Device" sekmesini kullanarak işlemcinizi seçiniz.
- 13. "Configüre Flash Tools" ayarlarından "Target" sekmesini seçerek işlemcinizin hızını ayarlayınız (Xtal).
- 14. "Configure Flash Tools" ayarlarında "Output" sekmesini kullanarak yazılan kodların derleme esnasında hex kodlarına dönüşümü için seçim kutusunu işaretleyiniz.
- 15. Oluşturduğunuz Hex kodunu Atmel Flip programınını kullanarak işlemcinize göndermek için "File" menüsünden "Load Hex" seçeneğine tıklayınız.
- 16. Gelen "Open file" menüsünden işlemciye yüklenecek hex hosyasını seçiniz.
- 17. "Program file" ikonuna basarak hex kodlarınızı işlemcinize yükleyiniz.
- 18. Programı işlemcinize aktif olarak yüklemek için mod seçimi anahtarını Devre seçeneğine alıp reset butonu ile resetleyiniz.
- 19. Deney devresini çalıştırarak röle konumlarının değişimine göre led değişimlerini yorumlayınız.

Çalışma Soruları:

- 1. P0 portunun çıkışının decimal olarak 153 'e karşılık gelmesi için, kod diziliminde hexadecimal olarak tanımlanmış veri yerine ne yazılmalıdır? Değişiklik yaptıktan sonra kodu deneyiniz.
- 2. P0 portunda ledleri yakarak fibonacci sayı dizisini gösteren program kodlarını yazınız.

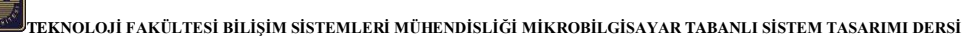

# Rölelerin ON/OFF Kontrolü

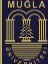

#### **Deney No:** 4

Deney Konusu: Rölelerin ON/OFF Kontrolü

Özet: TEKO 8051 Deney Setindeki 89C51 mikrodenetleyicisinin çıkış portlarını kullanarak röleleri ve röleyle sürülen devreleri çalıştırmak.

#### Deney Araç Gereçleri:

- 1. Bir adet Teko 8051 deney seti,
- 2. Bir adet bilgisayar

#### Deney Devre Şeması:

Aşağıda görülen şekilde yapılacak deneyle ilgili olarak elektronik devre şeması verilmiştir.

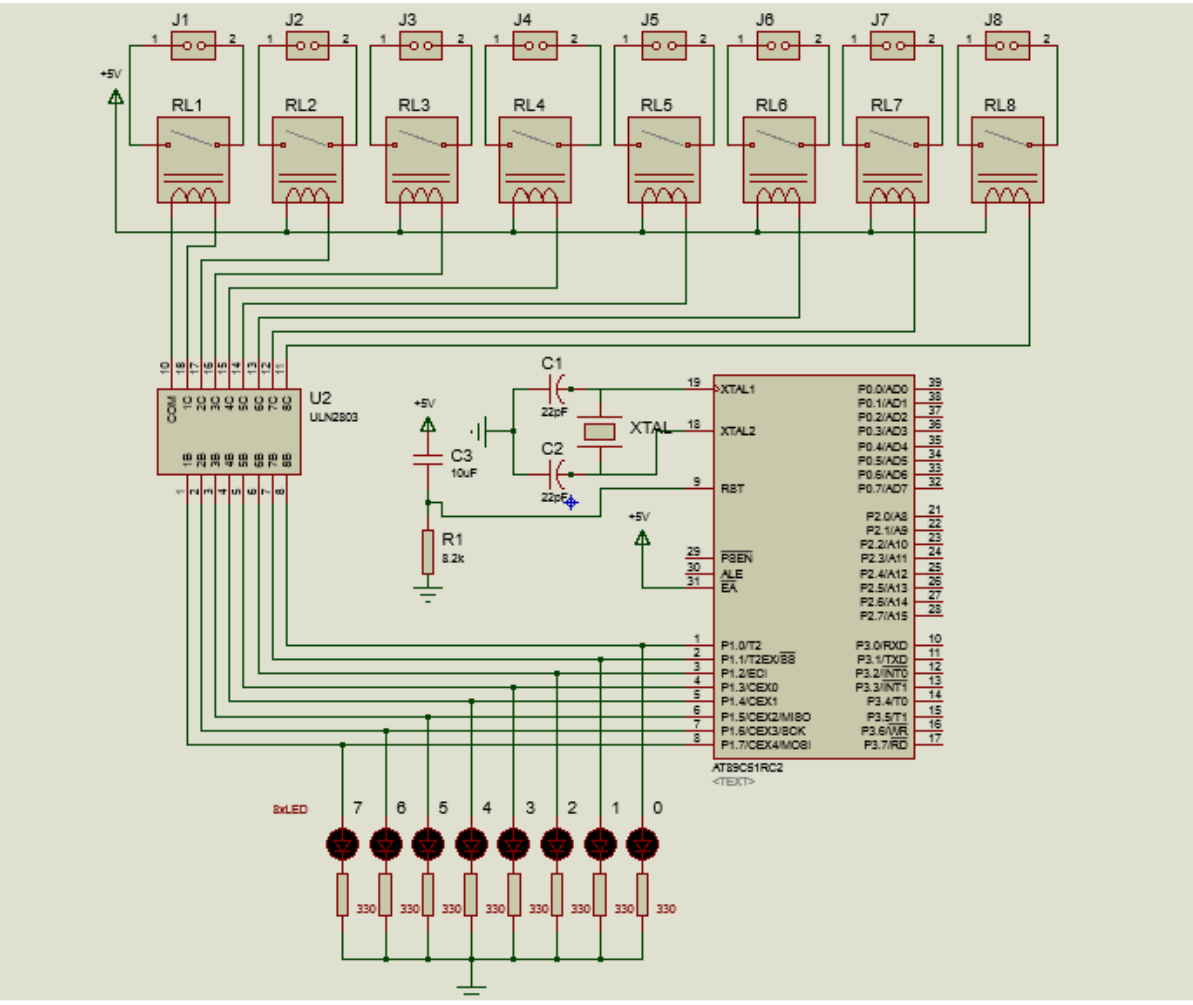

Şekil 4.1. Deney şeması

Şekil 4.1. de görülen deney şemasında Röle Kontrol modülündeki **ROLE** (**j28**) soketini bağlantı kabloları ile (zil teli ya da cat5-cat6 kablo telleri) **P1** portuna bağlayınız. Program LED deneyinde kullanılan kodların röle versiyonudur; röleler de aynı şekilde sürülmüştür.

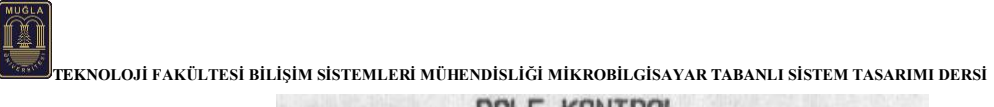

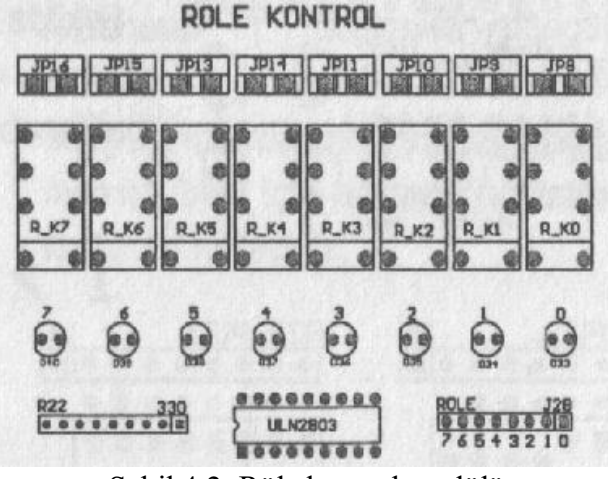

Şekil 4.2. Röle kontrol modülü

I/O modülündeki P1 portunu "on (Açık)" konumuna alınız.

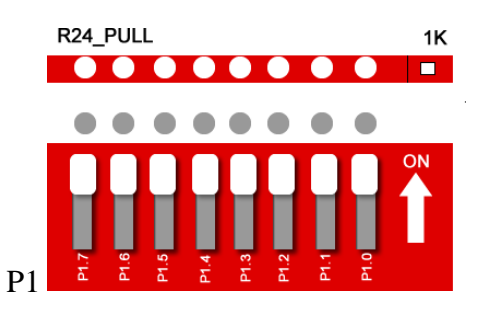

Şekil 4.3: LED Göstergeleri modülünün konumu.

#### Deney İşlem Adımları:

- 1. Deney devresini şekil 4.1, 4.2 ve 4.3'e göre kurup mod seçimi anahtarını Program konumuna alınız.
- 2. Flip Programını açınız. İşlemci seç butonuna basarak AT89C51RC2 işlemcisini seçiniz.
- 3. Arabirimden bağlantı oluştur ikonuna tıklayınız. Kullanılan arabirim olarak RS232'yi seçiniz.
- 4. RS232 seçeneklerinde bağlantı kurulmak istenen portu seçiniz. Ardından saniyede gelen bit hızını (Baud ) seçerek "Connect (Bağla)" butonuna basınız. Ardından deney setinizdeki "reset" butonuna basınız.
- 5. Aşağıda verilen Keil µVision yazılımını dikkatlice inceleyiniz.

```
#include <89c51rd2.H>
int k;
void zaman(void)
{
    int i;
    for (i=0;i<=20000;i++);
}
void main(void)
{
    P1=0x80;
    while(1)</pre>
```

```
{
    for (k=0; k<7; k++) {
        zaman();
        P1=P1>>1;
        }
    for (k=0; k<7; k++) {
        zaman();
        P1=P1<<1;
        }
}</pre>
```

- 6. Yukarıdaki Keil µVision yazılımını çalıştırınız. Project sekmesinden "New project" seçeneğini tıklayınız.
- 7. "Create New Project" penceresinde yapacağınız projenin ismini ve kaydedileceği klasörü seçiniz. Ardından kullanacağınız işlemciyi seçiniz.
- 8. "File" menüsünden "New" seçeneğini seçerek yeni bir dosya oluşturunuz.
- 9. oluşturduğunuz bu dosyanın ismini projenizinismi.c dosyası olarak kaydediniz.
- 10. "Flash" menüsünden "Configüre Flash Tools" seçeneğini seçiniz. "Configüre Flash Tools" ayarlarından "Device" sekmesini kullanarak işlemcinizi seçiniz.
- 11. "Configüre Flash Tools" ayarlarından "Target" sekmesini seçerek işlemcinizin hızını ayarlayınız (Xtal).
- 12. "Configüre Flash Tools" ayarlarında "Output" sekmesini kullanarak yazılan kodların derleme esnasında hex kodlarına dönüşümü için seçim kutusunu işaretleyiniz.
- 13. Oluşturduğunuz Hex kodunu Atmel Flip programınını kullanarak işlemcinize göndermek için "File" menüsünden "Load Hex" seçeneğine tıklayınız.
- 14. Gelen "Open file" menüsünden işlemciye yüklenecek hex hosyasını seçiniz.
- 15. "Program file" ikonuna basarak hex kodlarınızı işlemcinize yükleyiniz.
- 16. Programı işlemcinize aktif olarak yüklemek için mod seçimi anahtarını Devre seçeneğine alıp reset butonu ile resetleyiniz.
- 17. Deney devresini çalıştırarak röle konumlarının değişimine göre LEDlerin yanıp sönmelerini yorumlayınız.

#### Çalışma Soruları:

- 1. Setteki modlar düğmesini PROGRAM konumundan RUN konumuna alınız. Sonra RESET tuşuna basınız. Neler olduğunu izleyerek yorumlayınız.
- 2. Rölelerin ve bunlara bağlı LEDlerin kapalı kalma (ON), açık kalma (OFF) sürelerini uzatan değişiklikleri yukarıdaki program içerisinde yaparak gösteriniz. Tüm kodları yeniden yazınız.
- 3. Dört LED ve RÖLE'yi ayrı ayrı ON ve OFF yapan program değişikliğini yazarak gösteriniz.

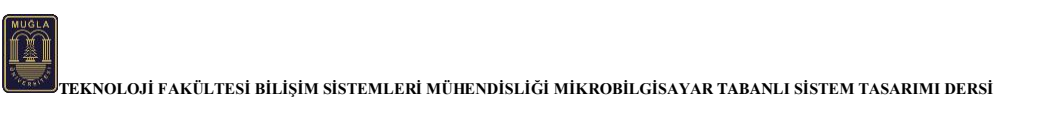

## 4x4 Keypad Kontrolü

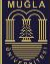

#### **Deney No:** 5

Deney Konusu: 4x4 Keypad Kontrolü

Özet: TEKO 8051 Deney Setindeki 89C51 mikrodenetleyicisinin giriş portlarına bağlanan Keypad' in lojik durumlarının çıkış portundan incelenmesi.

#### Deney Araç Gereçleri:

- 1. 1 adet Teko 8051 deney seti
- 2. Bir adet bilgisayar

#### Deney Devre Şeması:

Aşağıda görülen şekilde yapılacak deneyle ilgili olarak elektronik devre şeması verilmiştir.

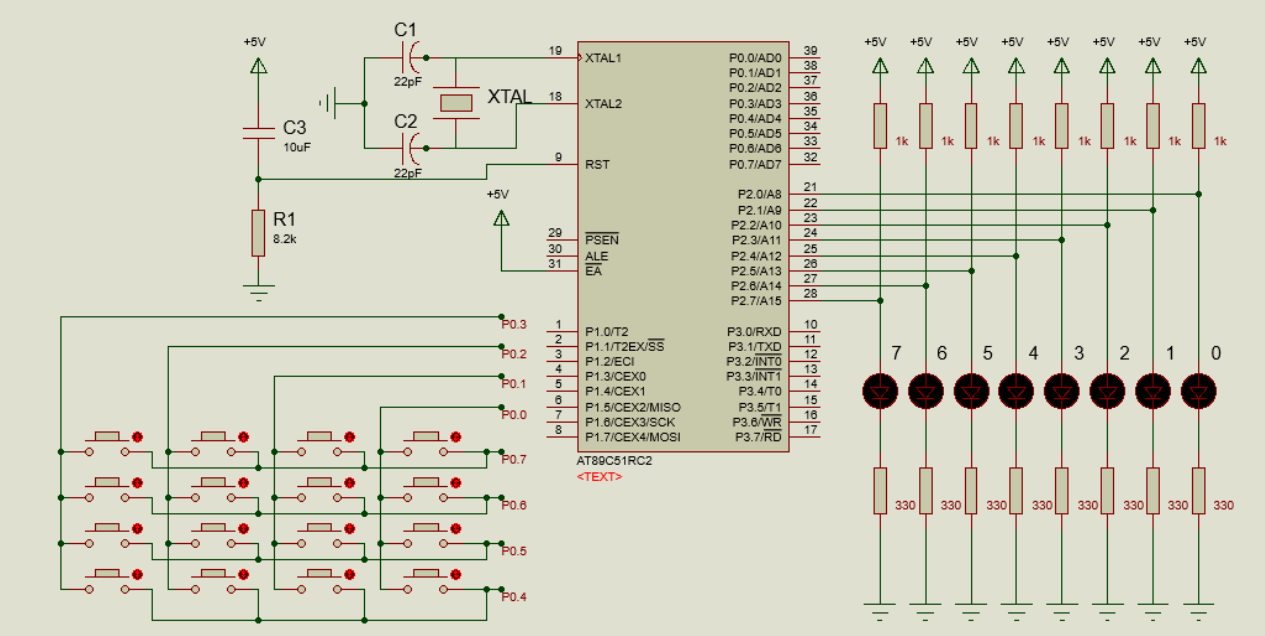

Şekil 5.1. Deney Devre Şeması

Şekil 5.1. de görülen deney şemasında LED göstergeler modülündeki J1\_Led bağlantısını jumperlarla (zil teli ya da cat5-cat6 kablo telleri) I/O modülündeki P2 portuna şekil 5.2'de gösterildiği gibi bağlayınız. Taranan tuş takımının (keypad) sütunları P0'ın ilk 4 bitine bağlanmıştır. Sütunlar teker teker seçilerek her satırındaki buton bilgisi alınır. Bu alınan bilgi P2 portunda 2'li sistem olarak görünür.

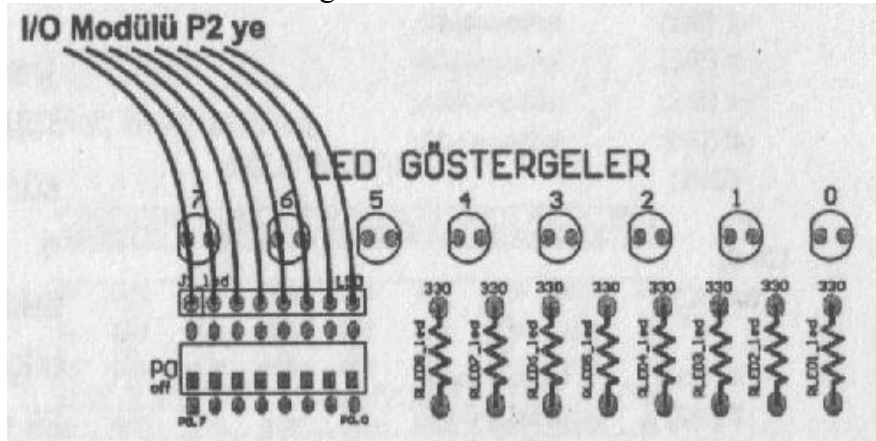

teknoloji fakültesi bilişim sistemleri mühendisliği mikrobilgisayar tabanlı sistem tasarımı dersi Şekil 5.2: Led Göstergeler Modülünün Bağlantıları.

I/O modülündeki P2 ve P0 dipswitclerini (anahtarlarını) şekil 5.3.'te gösterildiği gibi ON konumuna alınız.

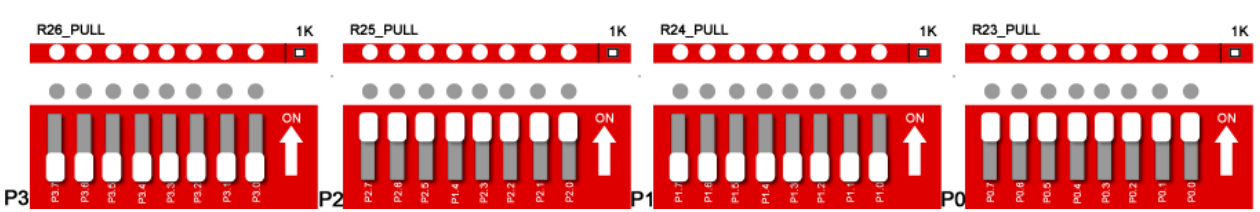

Şekil 5.3. I/O modülünün konumu.

4X4 KEYPAD modülündeki dipswitchleri (anahtarları) şekil 5.4.'te gösterildiği gibi ON konumuna alınız.

|    | 4 | X4 K | EYPA | D                |
|----|---|------|------|------------------|
| RI | 2 |      | C4   | <u>88871882</u>  |
| RZ | 6 | 0    | 8    | P0               |
| R3 |   |      | C    |                  |
| R  | Ē | Ē    | 0    | SAMeix<br>SAMeix |

Şekil 5.4. Keypad modülünün anahtar konumu.

#### Deney İşlem Adımları:

- 1. Deney devresini şekil 5.1, 5.2, 5.3 ve 5.4'e göre kurup mod seçimi anahtarını Program konumuna alınız.
- 2. Flip Programını açınız. İşlemci seç butonuna basarak AT89C51RC2 işlemcisini seçiniz.
- 3. Arabirimden bağlantı oluştur ikonuna tıklayınız. Kullanılan arabirim olarak RS232'yi seçiniz.
- 4. RS232 seçeneklerinde bağlantı kurulmak istenen portu seçiniz. Ardından saniyede gelen bit hızını (Baud ) seçerek "Connect (Bağla)" butonuna basınız. Ardından deney setinizdeki "reset" butonuna basınız.
- 5. Aşağıda verilen Keil  $\mu$ Vision yazılımını dikkatlice inceleyiniz.

| #Include <89C51rdz.H> |                              |
|-----------------------|------------------------------|
| #define C4            | P0 0 //Sütun4                |
| #define C3            | P0 1 //Sütun3                |
| #define C2            | P0 2 //Sütun2                |
| #define C1            | PO 3 //Sütun1                |
| #define R4            | PO 4 //Satır4                |
| #define R3            | PO 5 //Satır3                |
| #define R2            | PO 6 //Satır2                |
| #define R1            | PO_7 //Satır1                |
| #define ledbar        | P2 //Ledler P2 Portuna Bağlı |
| void main(void)       |                              |
| ł                     |                              |
| while(1)              |                              |

| C1=0;                                     |                         |
|-------------------------------------------|-------------------------|
| for(;!C1;)                                |                         |
| (<br>;;;;;;;;;;;;;;;;;;;;;;;;;;;;;;;;;;;; | 1 - dh001 -             |
| 11 (!R1)<br>15 (!D2)                      | ledbar=0x01;            |
| 1f (!R2)                                  | ledbar=0x05;            |
| 1f (!R3)                                  | ledbar=0x09;            |
| 1f (!R4)                                  | <i>ledbar=0x0D;</i>     |
| <i>C1=1;</i>                              |                         |
| }                                         |                         |
| C2=0;                                     |                         |
| for(;!C2;)                                |                         |
|                                           |                         |
| if (!R1)                                  | ledbar=0x02;            |
| 1f (!R2)                                  | ledbar=0x06;            |
| if (!R3)                                  | ledbar=0x0A;            |
| if (!R4)                                  | ledbar=0x0E;            |
| C2=1;                                     |                         |
| }                                         |                         |
| C3=0;                                     |                         |
| for(;!C3;)                                |                         |
| {                                         |                         |
| if (!R1)                                  | ledbar=0x03;            |
| if (!R2)                                  | ledbar=0x07;            |
| if (!R3)                                  | ledbar=0x0B;            |
| if (!R4)                                  | ledbar=0x0F;            |
| C3=1;                                     |                         |
| }                                         |                         |
| C4=0;                                     |                         |
| for(;!C4;)                                |                         |
| {                                         |                         |
| if (!R1)                                  | ledbar=0x04;            |
| if (!R2)                                  | ledbar=0x08;            |
| if (!R3)                                  | ledbar=0x0C;            |
| if (!R4)                                  | <pre>ledbar=0x00;</pre> |
| C4=1;                                     |                         |
| }                                         |                         |
| }                                         |                         |
| }                                         |                         |

- 6. Yukarıdaki Keil µVision yazılımını çalıştırınız. Project sekmesinden "New project" seçeneğini tıklayınız.
- 7. "Create New Project" penceresinde yapacağınız projenin ismini ve kaydedileceği klasörü seçiniz. Ardından kullanacağınız işlemciyi seçiniz.
- 8. "File" menüsünden "New" seçeneğini seçerek yeni bir dosya oluşturunuz.
- 9. Oluşturduğunuz bu dosyanın ismini projenizin ismi .c dosyası olarak kaydediniz.
- 10. "Flash" menüsünden "Configure Flash Tools" seçeneğini seçiniz. "Configure Flash Tools" ayarlarından "Device" sekmesini kullanarak işlemcinizi seçiniz.
- 11. "Configüre Flash Tools" ayarlarından "Target" sekmesini seçerek işlemcinizin hızını ayarlayınız (Xtal).
- 12. "Configure Flash Tools" ayarlarında "Output" sekmesini kullanarak yazılan kodların derleme esnasında hex kodlarına dönüşümü için seçim kutusunu işaretleyiniz.
- 13. Oluşturduğunuz Hex kodunu Atmel Flip programınını kullanarak işlemcinize göndermek için "File" menüsünden "Load Hex" seçeneğine tıklayınız.
- 14. Gelen "Open file" menüsünden işlemciye yüklenecek hex dosyasını seçiniz.
- 15. "Program file" ikonuna basarak hex kodlarınızı işlemcinize yükleyiniz.

M

TEKNOLOJİ FAKÜLTESİ BİLİŞİM SİSTEMLERİ MÜHENDİSLİĞİ MİKROBİLGİSAYAR TABANLI SİSTEM TASARIMI DERSİ

- 16. Programı işlemcinize aktif olarak yüklemek için mod seçimi anahtarını Devre seçeneğine alıp reset butonu ile resetleyiniz.
- 17. Flip programını kullanarak 8051 işlemcisine yükleyiniz (gönderiniz).
- 18. Aşağıdaki tuşlara basarak oluşan değişiklikleri görünüz.

| 🙇: Sönük le | ed       | E: Yanan led |            |   |      |       |      |        |   |  |
|-------------|----------|--------------|------------|---|------|-------|------|--------|---|--|
| Basılan Tuş | HEX kodu | Onluk Değer  | Binary Kod | ( | Görü | len I | Deği | şiklil | ĸ |  |
| C1XR1       | 0x01     | 1            | 00000001   |   |      | R     | R    |        |   |  |
| C1XR2       | 0x05     | 5            | 00000101   |   |      |       |      |        |   |  |
| C1XR3       | 0x09     | 9            | 00001001   | R |      | R     |      |        |   |  |
| C1XR4       | 0x0D     | 13           | 00001101   |   |      |       |      |        |   |  |
| C2XR1       | 0x02     | 2            | 00000010   |   |      |       |      |        |   |  |
| C2XR2       | 0x06     | 6            | 00000110   |   |      |       |      |        |   |  |
| C2XR3       | 0x0A     | 10           | 00001010   |   |      |       |      |        |   |  |
| C2XR4       | 0x0E     | 14           | 00001110   |   |      |       |      |        |   |  |
| C3XR1       | 0x03     | 3            | 00000011   | R |      | R     | R    |        |   |  |
| C3XR2       | 0x07     | 7            | 00000111   |   |      |       |      |        |   |  |
| C3XR3       | 0x0B     | 11           | 00001011   |   |      |       |      |        |   |  |
| C3XR4       | 0x0F     | 15           | 00001111   |   |      |       |      |        |   |  |
| C4XR1       | 0x04     | 4            | 00000100   | R |      | R     | R    |        |   |  |
| C4XR2       | 0x08     | 8            | 00001000   |   |      |       |      | R      |   |  |
| C4XR3       | 0x0C     | 12           | 00001100   |   |      |       |      |        |   |  |
| C4XR4       | 0x00     | 0            | 00000000   |   |      |       | R    |        |   |  |

Örnek kod dönüşümü:

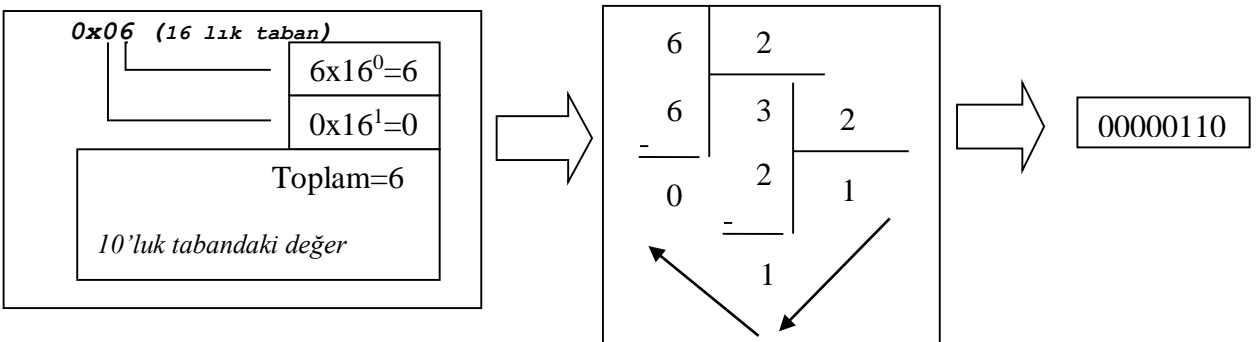

#### Çalışma Soruları:

- 1. Program kodlarında yapacağınız değişiklik ile onluk tabandaki 24, 42, 59, 201, 235 sayılarının onaltılık sayı karşılığını farklı butonlara atayıp butonlara basıldığında üretilmesini ve ledlerde gösterilmesini sağlayınız
- 2. Deneyde kullanılan program kodlarını yorumlayınız.

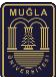

# Digital Analog Dönüştürücü

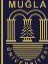

#### **Deney No:** 6

Deney Konusu: Dijital Analog Dönüştürücü

**Özet**: TEKO 8051 Deney Setindeki 89C51 mikrodenetleyicisinin çıkış portlarında oluşturulan sayısal değişimin bir op-amp devresi yardımıyla analog değişime çevrimi.

#### Deney Araç Gereçleri:

- 1. Bir adet Teko 8051 deney seti,
- 2. Bir adet bilgisayar

#### Deney Devre Şeması:

Aşağıda görülen şekilde yapılacak deneyle ilgili olarak elektronik devre şeması verilmiştir.

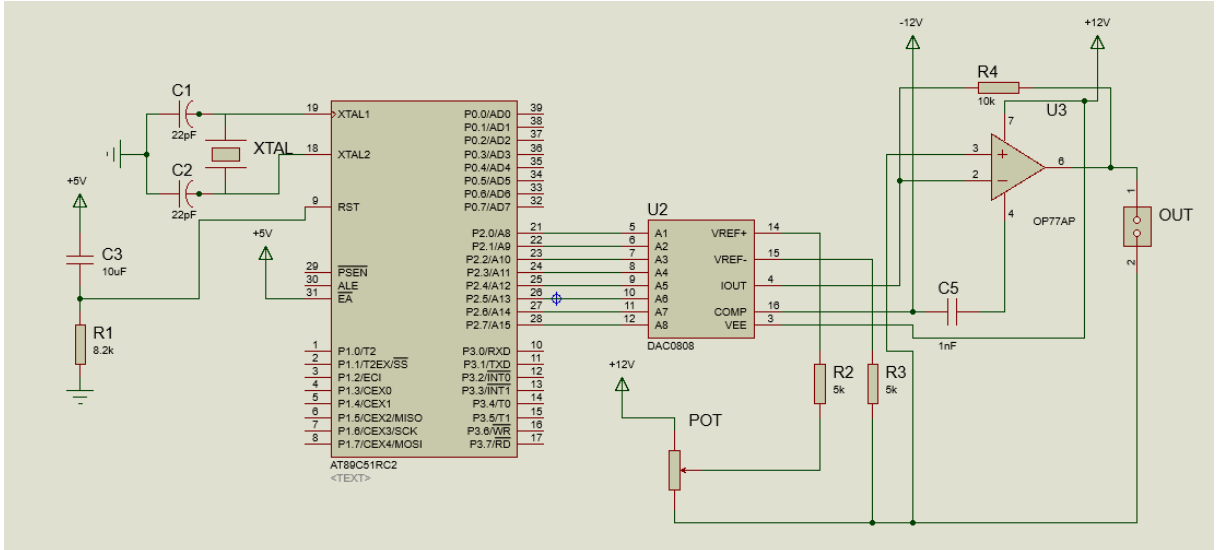

Şekil 6.1. Deney şeması

Bu uygulamada işlemcimizin P2 portu DAC'ın dijital girişlerine bağlanmaktadır. Bağlantı şeklinde P2 anahtarları "ON" konumuna alınmalıdır. Matrix Display modülündeki P2.0-P2.7 arasındaki anahtarlar "ON" konumuna alınmalıdır.

Programda P2 portu 0'dan 255'e ulaştığında tekrar 0'a doğru azalır. Bu artış ya da azalışı "zaman" fonksiyonunda "**i**<=1000" ifadesindeki 1000 değerini değiştirerek DAC'ın çıkış frekansı değiştirilebilmektedir. Bu işlemin yavaş gerçekleştirilmesiyle voltaj değişimi görülmektedir. Voltaj değişimini görebilmek için DAC modülünün OUT/GND pinlerine LED takılabilir.

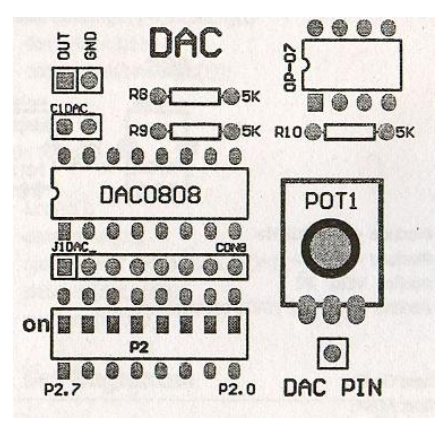

Şekil 6.2. DAC modülünün konumu.

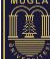

#### Deney İşlem Adımları:

- 1. Deney devresini şekil 4,1 ve 4,2 'ye göre kurup mod seçimi anahtarını Program konumuna alınız.
- 2. Flip Programını açınız. İşlemci seç butonuna basarak AT89C51RC2 işlemcisini seçiniz.
- 3. Arabirimden bağlantı oluştur ikonuna tıklayınız. Kullanılan arabirim olarak RS232'yi seçiniz.
- 4. RS232 seçeneklerinde bağlantı kurulmak istenen portu seçiniz. Ardından saniyede gelen bit hızını (Baud ) seçerek "Connect (Bağla)" butonuna basınız. Ardından deney setinizdeki "reset" butonuna basınız.
- 5. Aşağıda verilen Keil µVision yazılımını dikkatlice inceleyiniz.

```
#include <89c51rd2.H>
#define DAC PORT
                                Р2
#define LEDPANEL
                                 ΡN
void zaman(void)
ł
  int i;
  for (i=0;i<=1000;i++);
ł
void main(void)
ł
            int sayi = 0;
            int speed=1;
            int j = 0;
  while(1)
  ſ
            if(speed==1){
               j++;
               sayi++;
               LEDPANEL
                                =savi;
               DAC PORT
                                =sayi;
      zaman();
            if(j>254)
                        speed=0;
                          ļ
            if(speed==0){
               j--;
               sayi--;
               LEDPANEL=sayi;
               DAC PORT=sayi;
               zaman();
            if(j<1) speed=1;</pre>
                          }
  ł
```

- 6. Keil μVision yazılımını çalıştırınız. Project menüsünden "New project" seçeneğini seçiniz.
- 7. "Create New Project" penceresinde yapacağınız projenin ismini ve kaydedileceği klasörü seçiniz. Ardından kullanacağınız işlemciyi seçiniz.
- 8. "File" menüsünden "New" seçeneğini seçerek yeni bir dosya oluşturunuz.
- 9. oluşturduğunuz bu dosyanın ismini projenizinismi.c dosyası olarak kaydediniz.
- 10. "Flash" menüsünden "Configüre Flash Tools" seçeneğini seçiniz. "Configüre Flash Tools" ayarlarından "Device" sekmesini kullanarak işlemcinizi seçiniz.

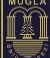

- 11. "Configüre Flash Tools" ayarlarından "Target" sekmesini seçerek işlemcinizin hızını ayarlayınız (Xtal).
- 12. "Configüre Flash Tools" ayarlarında "Output" sekmesini kullanarak yazılan kodların derleme esnasında hex kodlarına dönüşümü için seçim kutusunu işaretleyiniz.
- 13. Oluşturduğunuz Hex kodunu Atmel Flip programınını kullanarak işlemcinize göndermek için "File" menüsünden "Load Hex" seçeneğine tıklayınız.
- 14. Gelen "Open file" menüsünden işlemciye yüklenecek hex hosyasını seçiniz.
- 15. "Program file" ikonuna basarak hex kodlarınızı işlemcinize yükleyiniz.
- 16. Programı işlemcinize aktif olarak yüklemek için mod seçimi anahtarını Devre seçeneğine alıp reset butonu ile resetleyiniz.
- 17. Deney devresini çalıştırarak led değişimini yorumlayınız.

#### Çalışma Soruları:

- 1. Deneyde kullandığınız program kodlarının çalışmasını ve her bir satırda yapılan işlemleri açıklayın.
- Program kodlarında yer alan *zaman()* fonksiyonunda bulunan döngüde bulunan 1000 değerini, önce 250 sonra 10000 yaparak programı farklı isimlerle (dac\_01 ve dac\_02 şeklinde) kaydederek HEX kodlarını tekrar yükleyiniz. Meydana gelen değişiklikleri yorumlayınız.
- 3. *j>254* ifadesi yerine *j>574* olarak değişiklik yapıldığında programın sonunda ne olacağını yaparak gösteriniz.

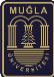

# Matrix Display'in Kullanımı

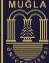

#### **Deney No:** 7

Deney Konusu: Matrix Display'in Kullanımı

Özet: 8051 Mikro denetleyicisinin çıkış portlarını kullanarak display ve displayli sistemleri kontrol etmek.

#### Deney Araç Gereçleri:

- 1. Bir adet Teko 8051 deney seti,
- 2. Bir adet bilgisayar

#### Deney Devre Şeması:

Aşağıda görülen şekilde yapılacak deneyle ilgili olarak elektronik devre şeması verilmiştir.

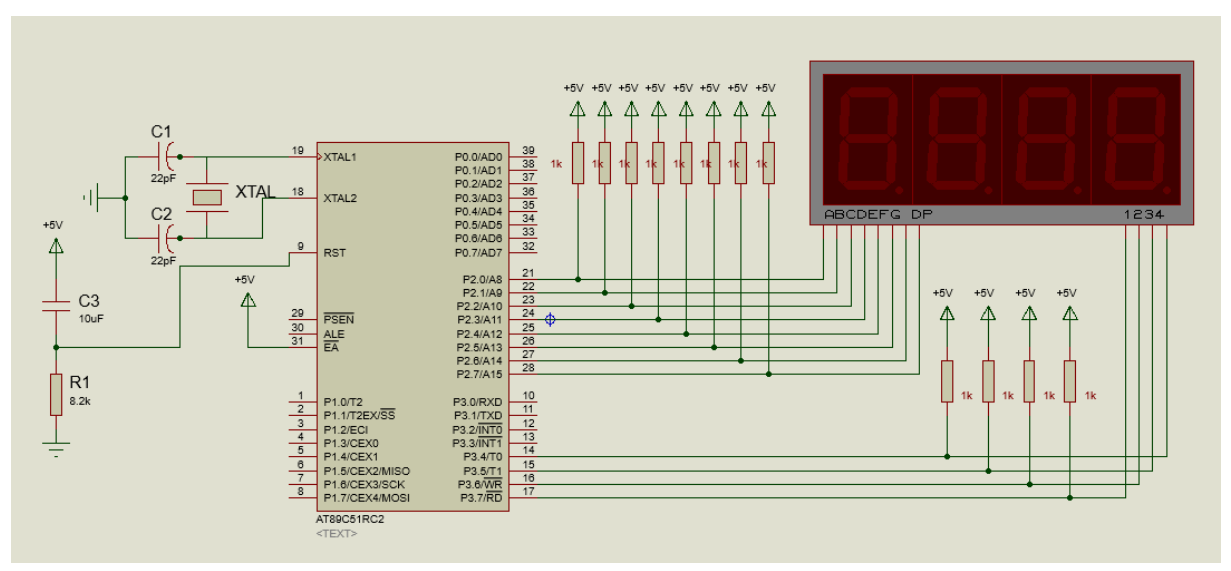

Şekil 7.1. Deney devre şeması

8051 Deney Seti'nde Matrix Display'in segmentleri dipswitch ile AT89C51RC2 işlemcisinin P2 portuna statik olarak ta bağlanabilmektedir. Digit seçme pinleri de istenilirse digit dipswitch'i ile statik olarak P3 MSB bitlerine (P3.7~P3.4) bağlanabilmektedir. Şekil 7.1'de görüldüğü gibi bu dipswitclerin konumu değiştirilerek pin-pin istenilen porta bağlanabilmektedir.

Matrix display modülündeki P2.0-P2.7 ve P3.4-P3.7 portları arasındaki dipswitch pinlerini "on (Açık)" konumuna alınız.

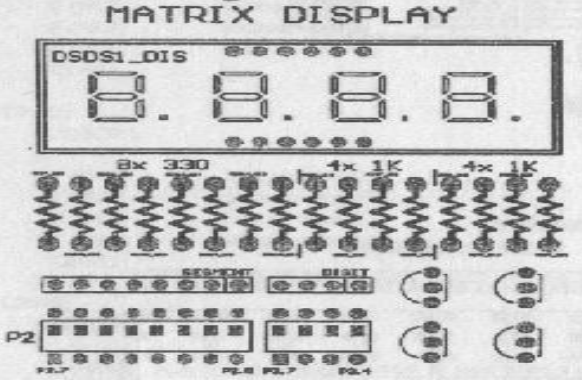

Şekil 7.2. Röle kontrol modülünün konumu.

I/O modülündeki P2.0-P2.7 ve P3.4-P3.7 portları arasındaki dipswitch pinlerini "on (Açık)" konumuna alınız.

I/O

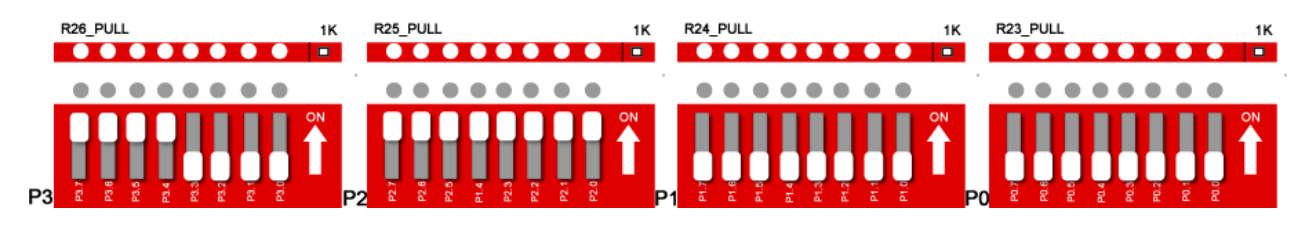

Şekil 7.3: I/O modülünün bağlantıları.

#### Deney İşlem Adımları:

- 1. Deney devresini şekil 7.1, 7.2 ve 7.3'e göre kurup mod seçimi anahtarını Program konumuna alınız.
- 2. Flip Programını açınız. İşlemci seç butonuna basarak AT89C51RC2 işlemcisini seçiniz.
- 3. Arabirimden bağlantı oluştur ikonuna tıklayınız. Kullanılan arabirim olarak RS232'yi seçiniz.
- 4. RS232 seçeneklerinde bağlantı kurulmak istenen portu seçiniz. Ardından saniyede gelen bit hızını (Baud ) seçerek "Connect (Bağla)" butonuna basınız. Ardından deney setinizdeki "reset" butonuna basınız.
- 5. Aşağıda verilen Keil µVision yazılımını dikkatlice inceleyiniz.

```
#include <89c51rd2.H> // işlemci başlık dosyası
                         // 7 parçalı gösterge port tanımlaması
#define segment P2
#define SEGSEC
                  P3
void zaman(void)
ł
  int i;
  for (i=0;i<=1000;i++);</pre>
}
void main (void)
ſ
  int sayi;
  unsigned char
      tablo[]={0xFC,0x60,0xDA,0xF2,0x66,0xB6,0xB6,0xE0,0xFE,0xF6,0x
EE, 0x3E, 0x9C, 0x7A, 0x9E, 0x8E};
  while(1)
  ł
      sayi=1;
      segment = tablo[sayi];
        SEGSEC = 0 \times 80;
        zaman(); //1 sn bekle
        sayi=2;
      segment=tablo[sayi];
        SEGSEC=0x40;
      zaman();
                  //1 sn bekle
        sayi=3;
      segment = tablo[sayi];
        SEGSEC = 0x20;
      zaman();
                 //1 sn bekle
```

```
sayi=4;
segment=tablo[sayi];
SEGSEC=0x10;
zaman(); //1 sn bekle
sayi=1;
}
```

- 6. Keil µVision yazılımını çalıştırınız. Project menüsünden "New project" seçeneğini seçiniz.
- 7. "Create New Project " penceresinde yapacağınız projenin ismini ve kaydedileceği klasörü seçiniz. Ardından kullanacağınız işlemciyi seçiniz.
- 8. "File" menüsünden "New" seçeneğini seçerek yeni bir dosya oluşturunuz.
- 9. Oluşturduğunuz bu dosyanın ismini projenizinismi.c dosyası olarak kaydediniz.
- 10. "Flash" menüsünden "Configüre Flash Tools" seçeneğini seçiniz. "Configüre Flash Tools" ayarlarından "Device" sekmesini kullanarak işlemcinizi seçiniz.
- 11. "Configüre Flash Tools" ayarlarından "Target" sekmesini seçerek işlemcinizin hızını ayarlayınız (Xtal).
- 12. "Configüre Flash Tools" ayarlarında "Output" sekmesini kullanarak yazılan kodların derleme esnasında hex kodlarına dönüşümü için seçim kutusunu işaretleyiniz.
- 13. Oluşturduğunuz Hex kodunu Atmel Flip programınını kullanarak işlemcinize göndermek için "File" menüsünden "Load Hex" seçeneğine tıklayınız.
- 14. Gelen "Open file" menüsünden işlemciye yüklenecek hex hosyasını seçiniz.
- 15. "Program file" ikonuna basarak hex kodlarınızı işlemcinize yükleyiniz.
- 16. Programı işlemcinize aktif olarak yüklemek için mod seçimi anahtarını Devre seçeneğine alıp reset butonu ile resetleyiniz.
- 17. Deney devresini çalıştırarak Matrix Display'de görülen değişimleri yorumlayınız.

#### Çalışma Soruları:

- 1. Zaman fonksiyonunu *i*<=5000 yaparak Matrix Display'de oluşacak değişiklikleri gözlemleyiniz.
- 2. Zaman fonksiyonunu *i*<=500 yaparak Matrix Display'de oluşacak değişiklikleri gözlemleyiniz.

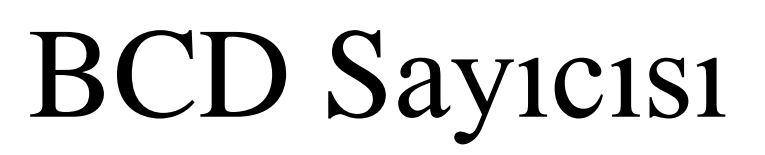

Prof. Dr. İlhan TARIMER

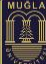

#### **Deney No:** 8

Deney Konusu: BCD sayıcısı oluşturmak

Konu: 8051 mikroişlemcisinin birden fazla portunu kullanarak, BCD sayıcısı oluşturmak. **Deney Araç Gereçleri**:

- 1. 1 adet Teko 8051 deney seti,
- 2. 1 adet bilgisayar

#### Deney Devre Şeması:

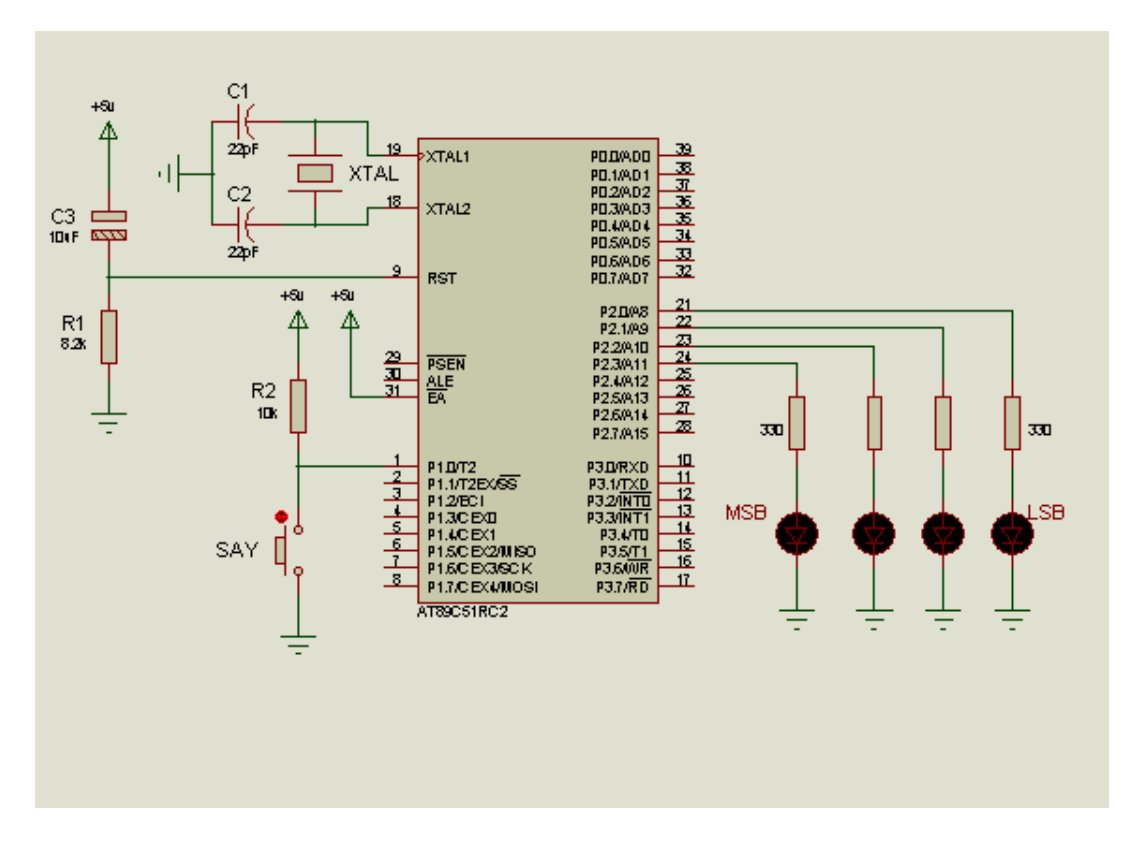

Şekil 8.1. Deney Şeması

Bu deneyde AT89C51RC2 işlemcisinin P2.0-P2.3 pinlerine bağlanan ledleri sağa bağlı buton ile P1.0 pinine bağlı olan buton ile kontrolü sağlanmıştır. I/O modülünden P0.0- P0.3 anahtarları ON konumuna alınmalıdır. LED gösterge panelinde yer alan P0.0-P0.3 anahtarları ON konumuna alınmalıdır. BUTONLAR modülünde yer alan P1.0 anahtarı ON konumuna alınmalıdır.

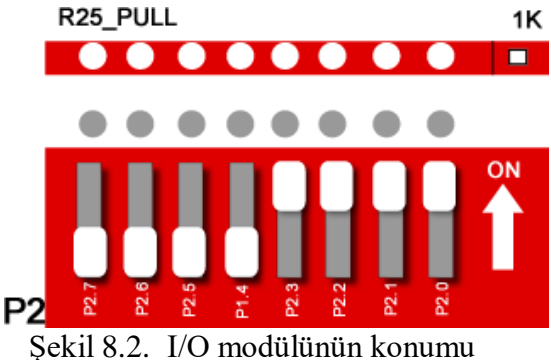

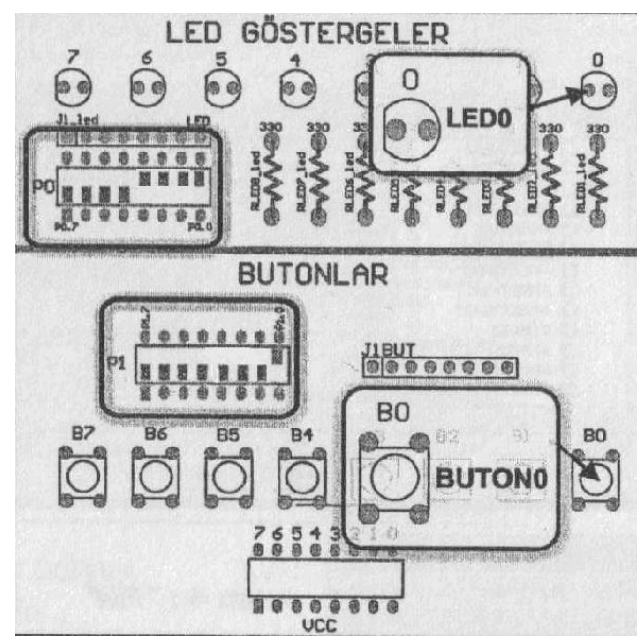

Şekil 8.3. LED ve BUTON anahtar konumları

#### Deney İşlem Adımları:

- 1. Deney devresini şekil8.1, 8.2 ve 8.3'e göre kurup mod seçimi anahtarını Program konumuna alınız.
- 2. Flip Programını açınız. İşlemci seç butonuna basarak AT89C51RC2 işlemcisini seçiniz.
- 3. Arabirimden bağlantı oluştur ikonuna tıklayınız. Kullanılan arabirim olarak RS232'yi seçiniz.
- 4. RS232 seçeneklerinde bağlantı kurulmak istenen portu seçiniz. Ardından saniyede gelen bit hızını (Baud ) seçerek "Connect (Bağla)" butonuna basınız. Ardından deney setinizdeki "reset" butonuna basınız.
- 5. Aşağıda verilen Keil µVision yazılımını dikkatlice inceleyiniz.

```
#include <89c51rd2.H>
                  P1 0
#define BUTON
                  P0
#define SAYICI
void main()
BUTON =1;
SAYICI=0;
while(1)
while (!BUTON);
while (BUTON);
if (SAYICI <9)
SAYICI ++;
else
SAYICI =0;
}
}
```

- 6. Keil µVision yazılımını çalıştırınız. Project menüsünden "New project" seçeneğini seçiniz.
- 7. "Create New Project" penceresinde yapacağınız projenin ismini ve kaydedileceği klasörü seçiniz. Ardından kullanacağınız işlemciyi seçiniz.

#### M

TEKNOLOJİ FAKÜLTESİ BİLİŞİM SİSTEMLERİ MÜHENDİSLİĞİ MİKROBİLGİSAYAR TABANLI SİSTEM TASARIMI DERSİ

- 8. "File" menüsünden "New" seçeneğini seçerek yeni bir dosya oluşturunuz.
- 9. oluşturduğunuz bu dosyanın ismini projenizin ismi .c dosyası olarak kaydediniz.
- 10. "Flash" menüsünden "Configure Flash Tools" seçeneğini seçiniz. "Configure Flash Tools" ayarlarından "Device" sekmesini kullanarak işlemcinizi seçiniz.
- 11. "Configure Flash Tools" ayarlarından "Target" sekmesini seçerek işlemcinizin hızını ayarlayınız (Xtal).
- 12. "Configure Flash Tools" ayarlarında "Output" sekmesini kullanarak yazılan kodların derleme esnasında hex kodlarına dönüşümü için seçim kutusunu işaretleyiniz.
- 13. Oluşturduğunuz Hex kodunu Atmel Flip programınını kullanarak işlemcinize göndermek için "File" menüsünden "Load Hex" seçeneğine tıklayınız.
- 14. Gelen "Open file" menüsünden işlemciye yüklenecek hex dosyasını seçiniz.
- 15. "Program file" ikonuna basarak hex kodlarınızı işlemcinize yükleyiniz.
- 16. Programı işlemcinize aktif olarak yüklemek için mod seçimi anahtarını Devre seçeneğine alıp reset butonu ile resetleyiniz.
- 17. Deney devresini çalıştırıp, mikro denetleyiciye yüklediğiniz programa göre led değişimlerini yorumlayınız.

| Düğme | HEX kodu    | Onluk Değer | Binary Kod | ( | Görü | len I | Değis | şiklil | ζ |   |
|-------|-------------|-------------|------------|---|------|-------|-------|--------|---|---|
| Basma |             |             | , j        |   |      |       | 0     | ,      |   |   |
| 1     | 0x01        | 1           | 00000001   |   | R    | R     |       |        |   |   |
| 2     | 0x02        | 2           | 00000010   | R | R    | R     | R     | R      |   | R |
| 3     | 0x03        | 3           | 00000011   | R | R    |       |       |        |   |   |
| 4     | 0x04        | 4           | 00000100   | R | R    | R     |       |        | R |   |
| 5     | 0x05        | 5           | 00000101   |   | R    | R     | R     |        | R |   |
| 6     | 0x06        | 6           | 00000110   | R | R    | R     | R     |        |   | R |
| 7     | <i>0x07</i> | 7           | 00000111   |   | R    | R     | R     |        |   |   |
| 8     | 0x08        | 8           | 00001000   |   | R    | R     |       |        |   |   |
| 9     | 0x09        | 9           | 00001001   |   |      |       |       |        | R |   |

#### Çalışma Soruları:

- 1. Bu deneyde gerçekleştirilen çalışmayı kısaca yorumlayınız.
- 2. BCD Sayıcısı deneyini sayıcı <18 fonksiyonu için tekrar ediniz.

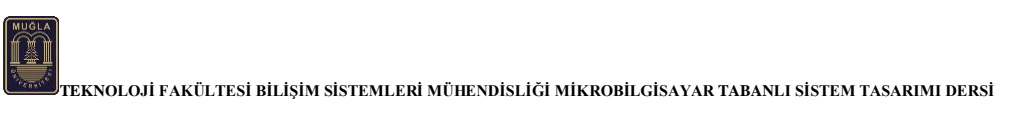

## Step Motor Kontrolü

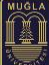

#### **Deney No:** 9

Deney Konusu: Step motor kontrolü

Özet: TEKO 8051 Deney Setindeki 89C51 mikrodenetleyicisini kullanarak bir step motorun çalışmasını kontrol etmek.

#### **Deney Araç Gereçleri:**

- 1. 1 adet Teko 8051 deney seti,
- 2. 1 adet bilgisayar.

#### **Deney Devre Şeması:**

Aşağıda görülen şekilde yapılacak deneyle ilgili olarak elektronik devre şeması verilmiştir.

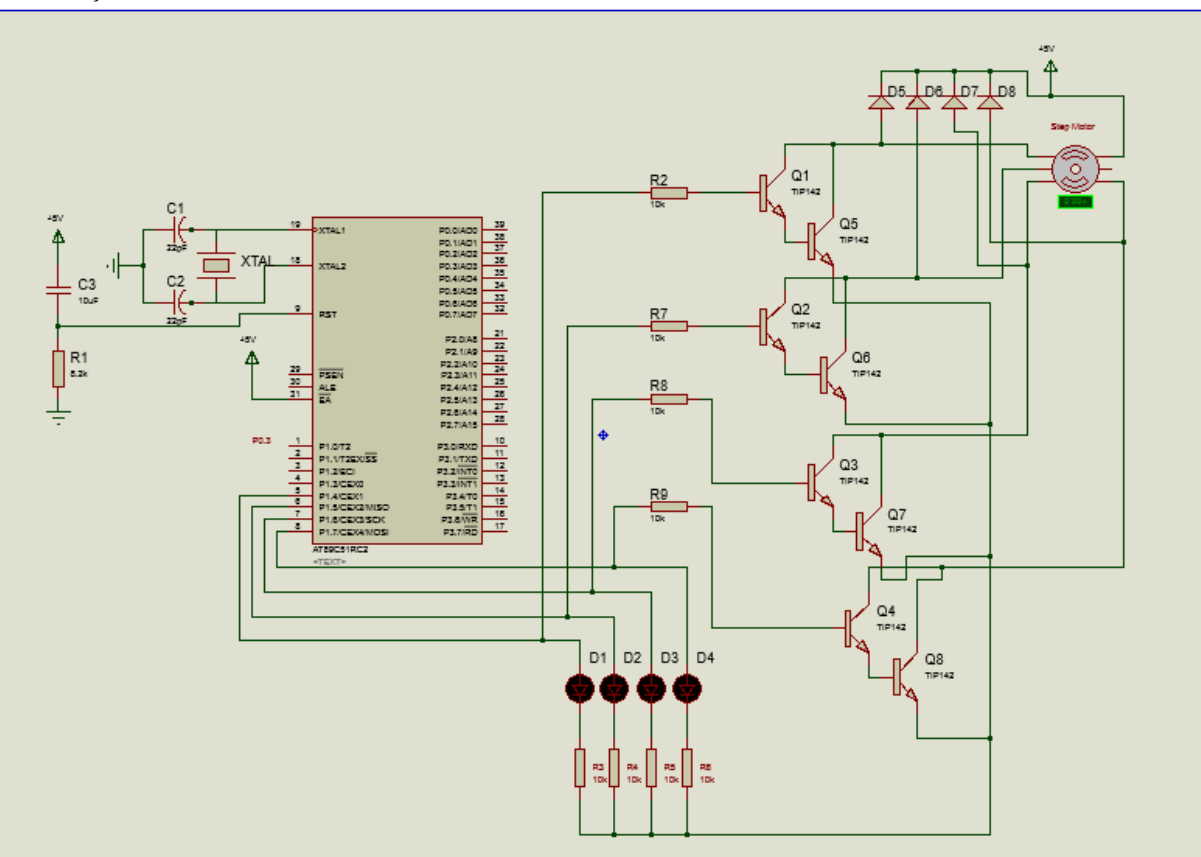

Şekil 9.1. Deney Şeması

Step motor modülündeki dip switch'leri "ON" konumuna alın. I/O modülündeki P1 portunu "ON" konumuna alınız. İşlemcinin üst P1 Portundaki 4 biti (P1.7~P1.4) Step motoru süren bitlerdir. Step motoru doğru yönde çevirmek için P0 portuna 0x60,0xA0, 0x90, 0x50 değerleri verilmektedir. Ters yönde çevirmek için ise 0x50, 0x90, 0xA0, 0x60 değerleri verilmektedir. Programda bu değerler sırayla porta yazılmaktadır. Not:I/O Modülündeki P1 portunun üst 4 bitini şekilde görüldüğü gibi "ON" konumuna almayı unutmayınız.

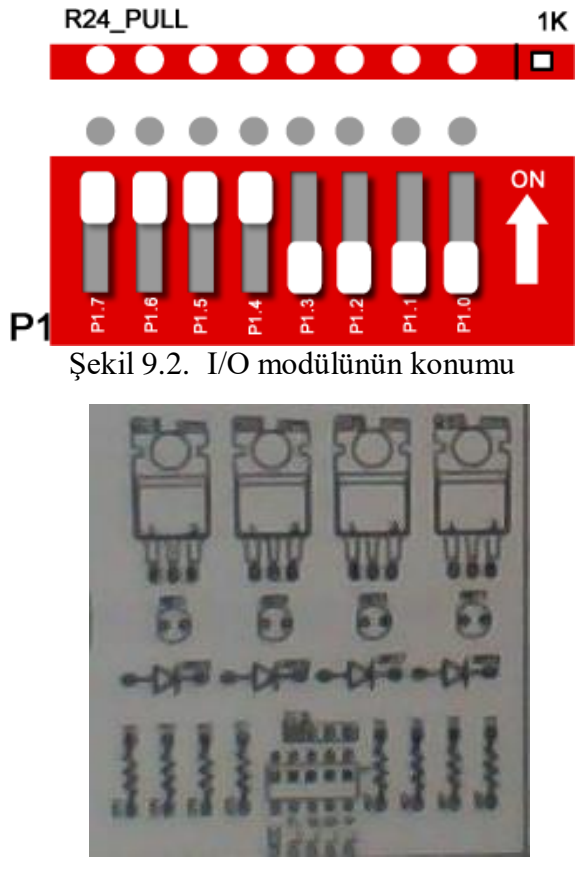

Şekil 9.3. Step Motor modülünün konumu

#### Deney İşlem Adımları:

- 1. Deney devresini şekil 9.1, 9.2 ve 9.3'e göre kurup mod seçimi anahtarını Program konumuna alınız.
- 2. Flip Programını açınız. İşlemci seç butonuna basarak AT89C51RC2 işlemcisini seçiniz.
- 3. Arabirimden bağlantı oluştur ikonuna tıklayınız. Kullanılan arabirim olarak RS232'yi seçiniz.
- 4. RS232 seçeneklerinde bağlantı kurulmak istenen portu seçiniz. Ardından saniyede gelen bit hızını (Baud ) seçerek "Connect (Bağla)" butonuna basınız. Ardından deney setinizdeki "reset" butonuna basınız.
- 5. Aşağıda verilen Keil μVision yazılımını dikkatlice inceleyiniz.
   *#include <89c51rd2.H> // işlemci başlık dosyası*

```
#define STEP P1  // 7 parçalı gösterge port tanımlaması
void zaman(void)
{
    int i;
    for (i=0;i<=20000;i++);
}
void main(void)
{
    int sayi;
    int forward = 1;
    int DirectionCounter;
    unsigned char tablo[]={0x60,0xA0,0x90,0x50};</pre>
```

```
while(1)
   if(forward==1) {
      for(DirectionCounter = 0; DirectionCounter <4;</pre>
DirectionCounter ++) {
       sayi=0;
      STEP = tablo[sayi];
        zaman(); //1 sn bekle
        sayi=1;
      STEP=tablo[sayi];
      zaman(); //1 sn bekle
        sayi=2;
      STEP = tablo[sayi];
      zaman();
                 //1 sn bekle
        sayi=3;
      STEP=tablo[sayi];
      zaman(); //1 sn bekle
        ł
        forward=0;
      ł
      else{
        for(DirectionCounter = 0; DirectionCounter <4;</pre>
DirectionCounter ++) {
       sayi=3;
       STEP = tablo[sayi];
        zaman(); //1 sn bekle
         savi=2:
       STEP=tablo[sayi];
       zaman(); //1 sn bekle
         sayi=1;
       STEP = tablo[sayi];
       zaman(); //1 sn bekle
         sayi=0;
       STEP=tablo[sayi];
       zaman(); //1 sn bekle
         ł
         forward=1;
       ł
  1
```

- 6. Keil μVision yazılımını çalıştırınız. Project menüsünden "New project" seçeneğini seçiniz.
- 7. "Create New Project" penceresinde yapacağınız projenin ismini ve kaydedileceği klasörü seçiniz. Ardından kullanacağınız işlemciyi seçiniz.
- 8. "File" menüsünden "New" seçeneğini seçerek yeni bir dosya oluşturunuz.
- 9. oluşturduğunuz bu dosyanın ismini projenizin ismi .c dosyası olarak kaydediniz.
- 10. "Flash" menüsünden "Configure Flash Tools" seçeneğini seçiniz. "Configure Flash Tools" ayarlarından "Device" sekmesini kullanarak işlemcinizi seçiniz.
- 11. "Configure Flash Tools" ayarlarından "Target" sekmesini seçerek işlemcinizin hızını ayarlayınız (Xtal).
- 12. "Configure Flash Tools" ayarlarında "Output" sekmesini kullanarak yazılan kodların derleme esnasında hex kodlarına dönüşümü için seçim kutusunu işaretleyiniz.
- 13. Oluşturduğunuz Hex kodunu Atmel Flip programınını kullanarak işlemcinize göndermek için "File" menüsünden "Load Hex" seçeneğine tıklayınız.
- 14. Gelen "Open file" menüsünden işlemciye yüklenecek hex dosyasını seçiniz.
- 15. "Program file" ikonuna basarak hex kodlarınızı işlemcinize yükleyiniz.

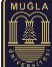

- 16. Programı işlemcinize aktif olarak yüklemek için mod seçimi anahtarını Devre seçeneğine alıp reset butonu ile resetleyiniz.
- 17. Deney devresini çalıştırıp, mikro denetleyiciye yüklediğiniz programa göre led değişimlerini yorumlayınız.

#### Çalışma Soruları:

- 1. Deney kodlarında kullanılan zamanlamayı değiştirerek (*i*<=2000 ve *i*<=30000 yaparak ) step motorun dönüşünü gözlemleyiniz. Ne olduğunu yazınız.
- 2. Bu deneyi step motor yerine bir fan motoru (DC motor) kullanarak ileri geri döndürmek için gerekli elektronik şemayı ve program kodlarını yazınız.

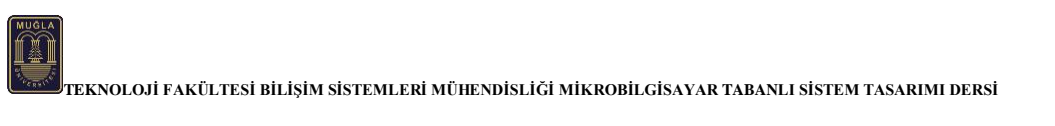

## DC Motor Kontrolü

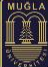

#### Deney No: 10

Deney Konusu: Buton ile yönetilecek röleyle DC motor Kontrolü

Özet: Giriş-çıkış (I/O) portlarını kullanmak ve önceden belirlenmiş giriş portundan gönderilen sinyale karşılık yine önceden belirlenmiş çıkış portuna bir yazılımla tanımlanmış sinyaller göndererek röleyle bir motor sürme devresi kullanarak DC motoru kontrol etmek.

#### Deney Araç Gereçleri:

- 1. 1 adet Teko 8051 deney seti,
- 2. 1 adet bilgisayar

#### **Deney Devre Şeması:**

Aşağıda görülen şekilde yapılacak deneyle ilgili olarak elektronik devre şeması verilmiştir.

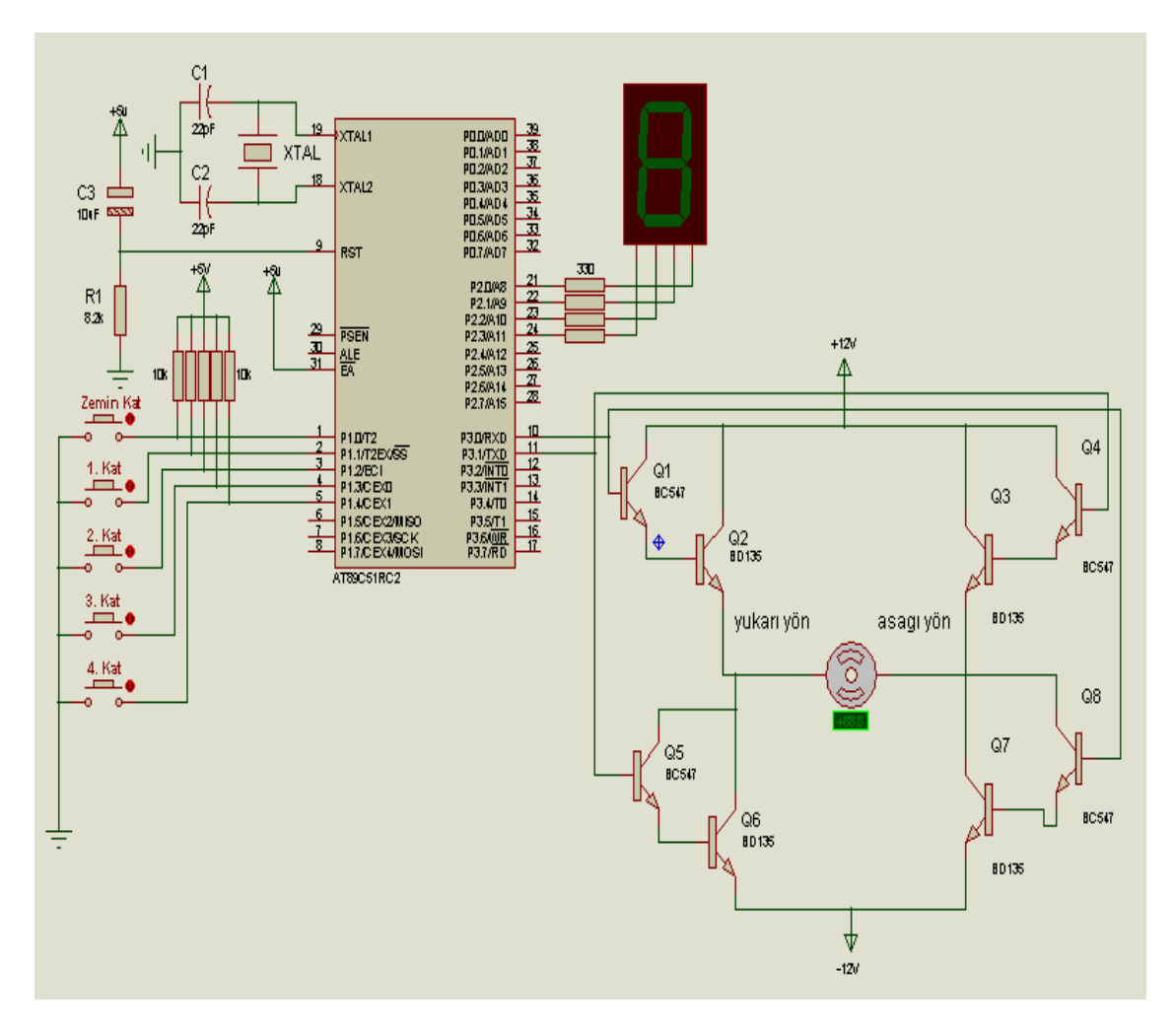

Şekil 1.1. de görülen deney şemasında 89C51 işlemcisinin **P1.0** pinine bağlı bir buton ile **P0.0** pinine bağlı olan bir LED lambası kontrollü olarak yakılıp söndürülmekte ve röle devresi çalıştırılmaktadır. Röle devresiyle de DC motor çalıştırılmaktadır.

#### Deney İşlem Adımları:

1. 1. I/O modülünden P1.0 Pull up (yukarı-on) konumuna alınmalıdır.

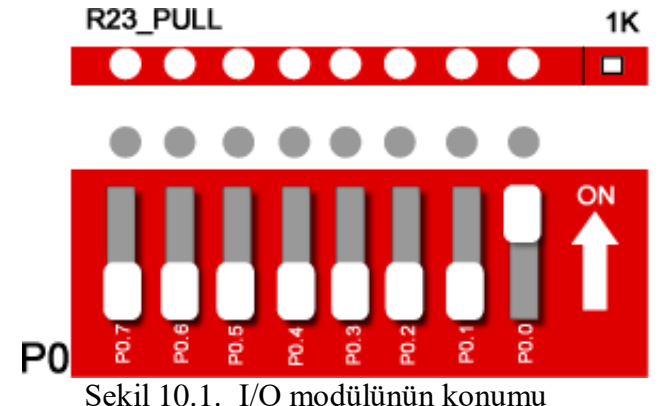

2. 8051 deney seti bağlantıları. Buton ile led'e gönderilen akım zil teli yardımıyla röleye aktarılmalıdır.

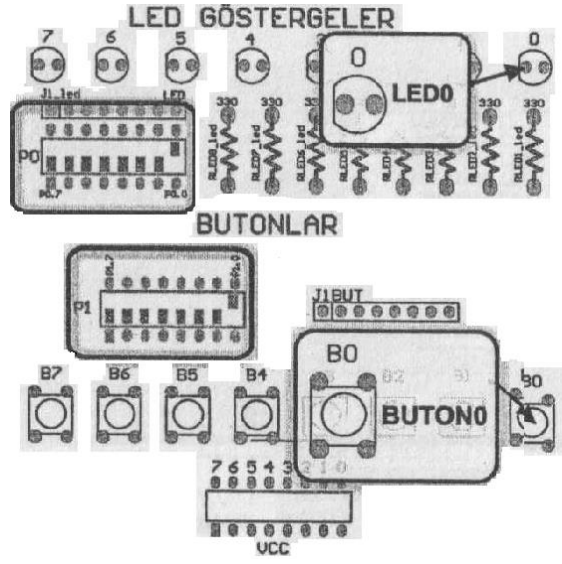

Şekil 10.2. 8051 Bağlantıları

- 3. Deney devresini şekil 10.1,10.2 ve 10.3'e göre kurup mod seçimi anahtarını Program konumuna alınız.
- 4. Flip Programını açınız. İşlemci seç butonuna basarak AT89C51RC2 işlemcisini seçiniz.
- 5. Arabirimden bağlantı oluştur ikonuna tıklayınız. Kullanılan arabirim olarak RS232'yi seçiniz.
- 6. RS232 seçeneklerinde bağlantı kurulmak istenen portu seçiniz. Ardından saniyede gelen bit hızını (Baud ) seçerek "Connect (Bağla)" butonuna basınız. Ardından deney setinizdeki "reset" butonuna basınız.
- 7. Aşağıda verilen Keil µVision yazılımını dikkatlice inceleyiniz.

```
#include <89c51rd2.H>
#define BUTON0 P1_0
#define LED P0_0
void main(){
BUTON0=1;
LED=0;
    while(1){
    while(BUTON0);
    while(!BUTON0);
    LED=!LED; }}
```

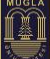

- 8. Keil µVision yazılımını çalıştırınız. Project menüsünden "New project" seçeneğini seçiniz.
- 9. "Create New Project" penceresinde yapacağınız projenin ismini ve kaydedileceği klasörü seçiniz. Ardından kullanacağınız işlemciyi seçiniz.
- 10. "File" menüsünden "New" seçeneğini seçerek yeni bir dosya oluşturunuz.
- 11. oluşturduğunuz bu dosyanın ismini projenizin ismi .c dosyası olarak kaydediniz.
- 12. "Flash" menüsünden "Configure Flash Tools" seçeneğini seçiniz. "Configure Flash Tools" ayarlarından "Device" sekmesini kullanarak işlemcinizi seçiniz.
- 13. "Configure Flash Tools" ayarlarından "Target" sekmesini seçerek işlemcinizin hızını ayarlayınız (Xtal).
- 14. "Configure Flash Tools" ayarlarında "Output" sekmesini kullanarak yazılan kodların derleme esnasında hex kodlarına dönüşümü için seçim kutusunu işaretleyiniz.
- 15. Oluşturduğunuz Hex kodunu Atmel Flip programınını kullanarak işlemcinize göndermek için "File" menüsünden "Load Hex" seçeneğine tıklayınız.
- 16. Gelen "Open file" menüsünden işlemciye yüklenecek hex dosyasını seçiniz.
- 17. "Program file" ikonuna basarak hex kodlarınızı işlemcinize yükleyiniz.
- 18. Programı işlemcinize aktif olarak yüklemek için mod seçimi anahtarını Devre seçeneğine alıp reset butonu ile resetleyiniz.
- 19. Deney devresini çalıştırıp, mikro denetleyiciye yüklediğiniz programa göre led değişimlerini yorumlayınız.

Çalışma Soruları:

1. Yapılan deneyde röleyi 10 saniye çalıştırıp 5 saniye durdurarak DC motorun kesik kesik çalışmasını sağlayacak ve gerekli program kodu değişikliğini yapınız.